## THE GINGERBREAD MAN

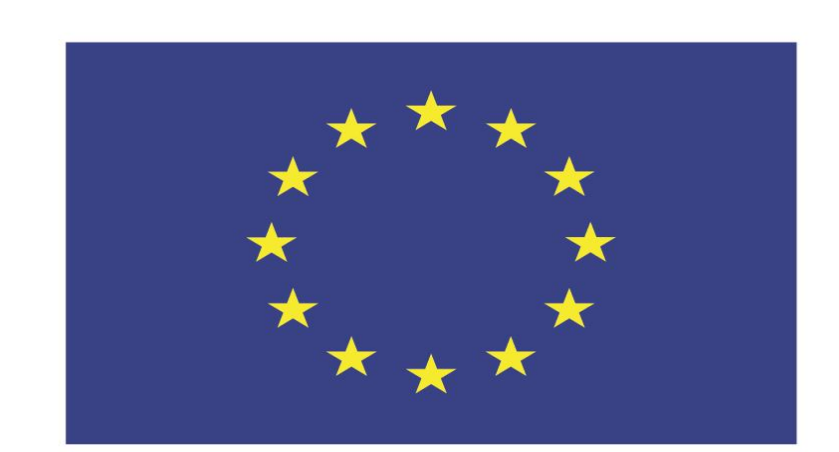

#### Co-funded by the European Union

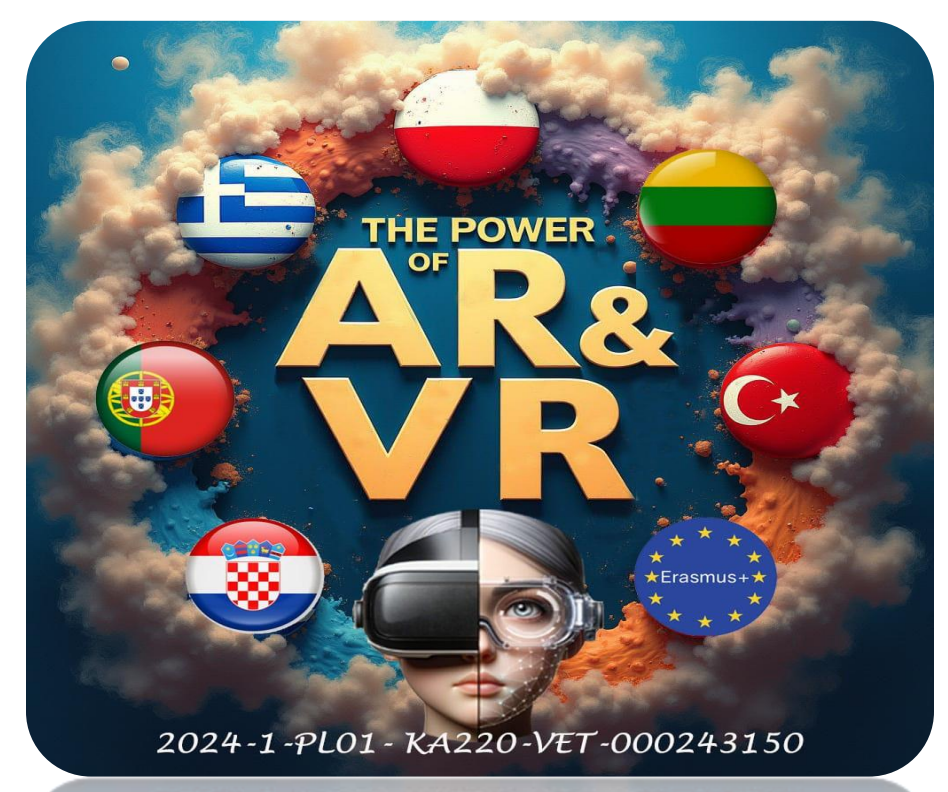

2024-1-PL01- KA220-VET-000243150

JACEK KAWAŁEK

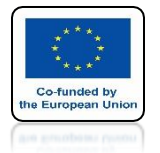

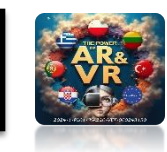

#### IN THIS TRAINING WE WILL DRAW THE CHARACTER OF THE GINGERBREAD MAN FROM THE MOVIE SHREK AND IN THE FUTURE WE WILL ADD AN ANIMATION

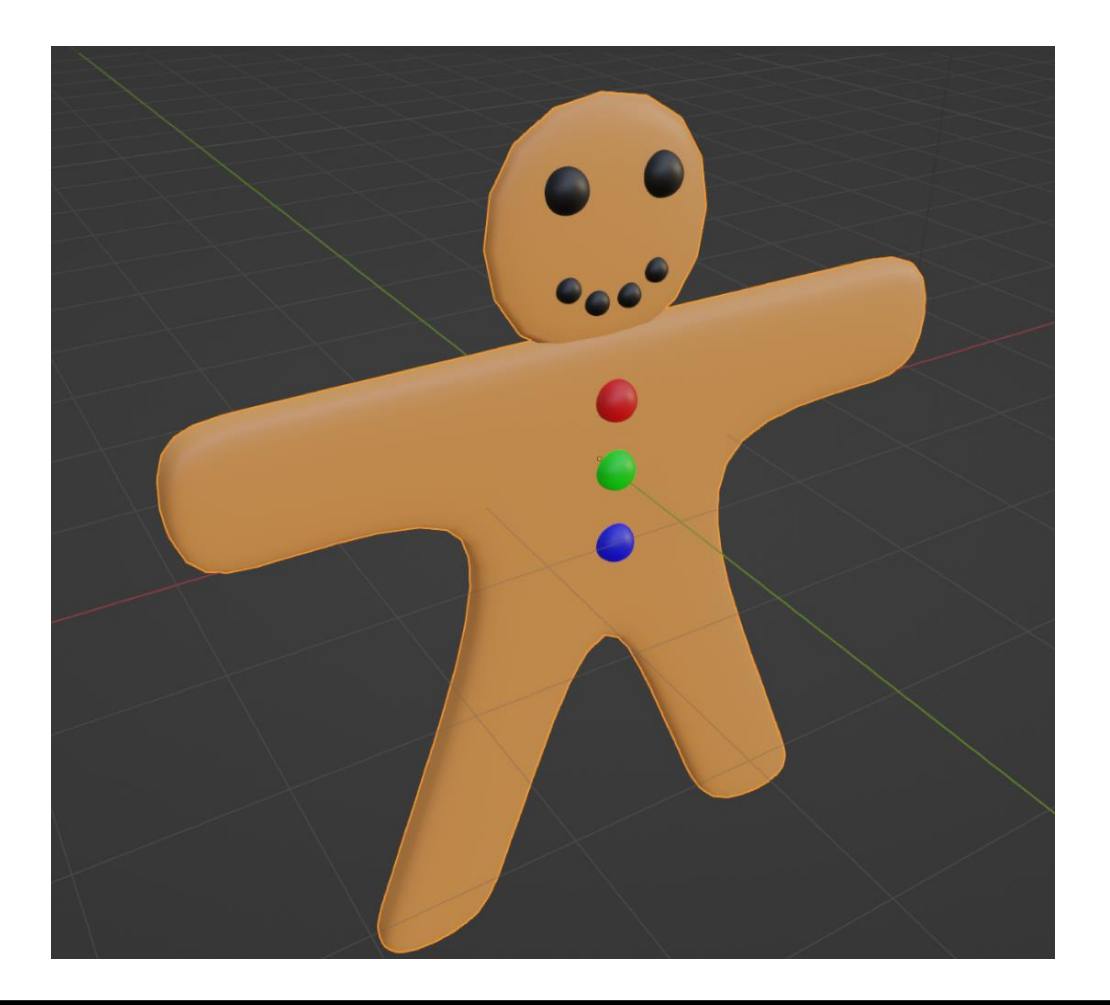

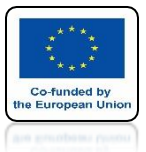

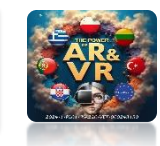

#### **REMEMBER EVERY TIME ABOUT SAVING YOUR WORK**

| File               | Render               | Window   | Help       |
|--------------------|----------------------|----------|------------|
| 1                  | New                  |          | Cmd N      |
|                    | Open                 |          | Cmd O      |
|                    | Open <u>R</u> ecent  | Shift    | Cmd O 🕨    |
| 2                  | Revert               |          |            |
| 3                  | Recover Last         | Session  |            |
| Ŷ                  | Recover <u>A</u> uto | o S7     |            |
| $\checkmark$       | <u>S</u> ave         | /        | Cmd S      |
| <b></b>            | Save As              | Shi      | tt Cmd S   |
|                    | Save <u>C</u> opy    | Save     | the currer |
| ) <mark>स</mark> ् | User Prefere         | ncesPyth | on©nbþy.c  |

Ciastek\_BODY-1.blend Ciastek\_BODY-2.blend Ciastek\_BODY-3.blend Ciastek\_BODY-4.blend Ciastek\_BODY-5.blend Ciastek\_BODY-6.blend Ciastek\_BODY-7.blend Ciastek\_BODY-8.blend Ciastek\_BODY-9.blend ek\_BODY-10.blend stek\_BODY-11.blend astek\_BODY-12.blend ciastek\_BODY-13.blend Ciastek\_BODY-14.blend Ciastek\_BODY-15.blend 10

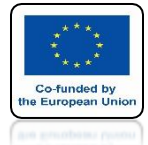

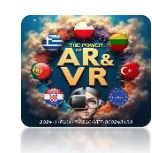

## **START BLENDER**

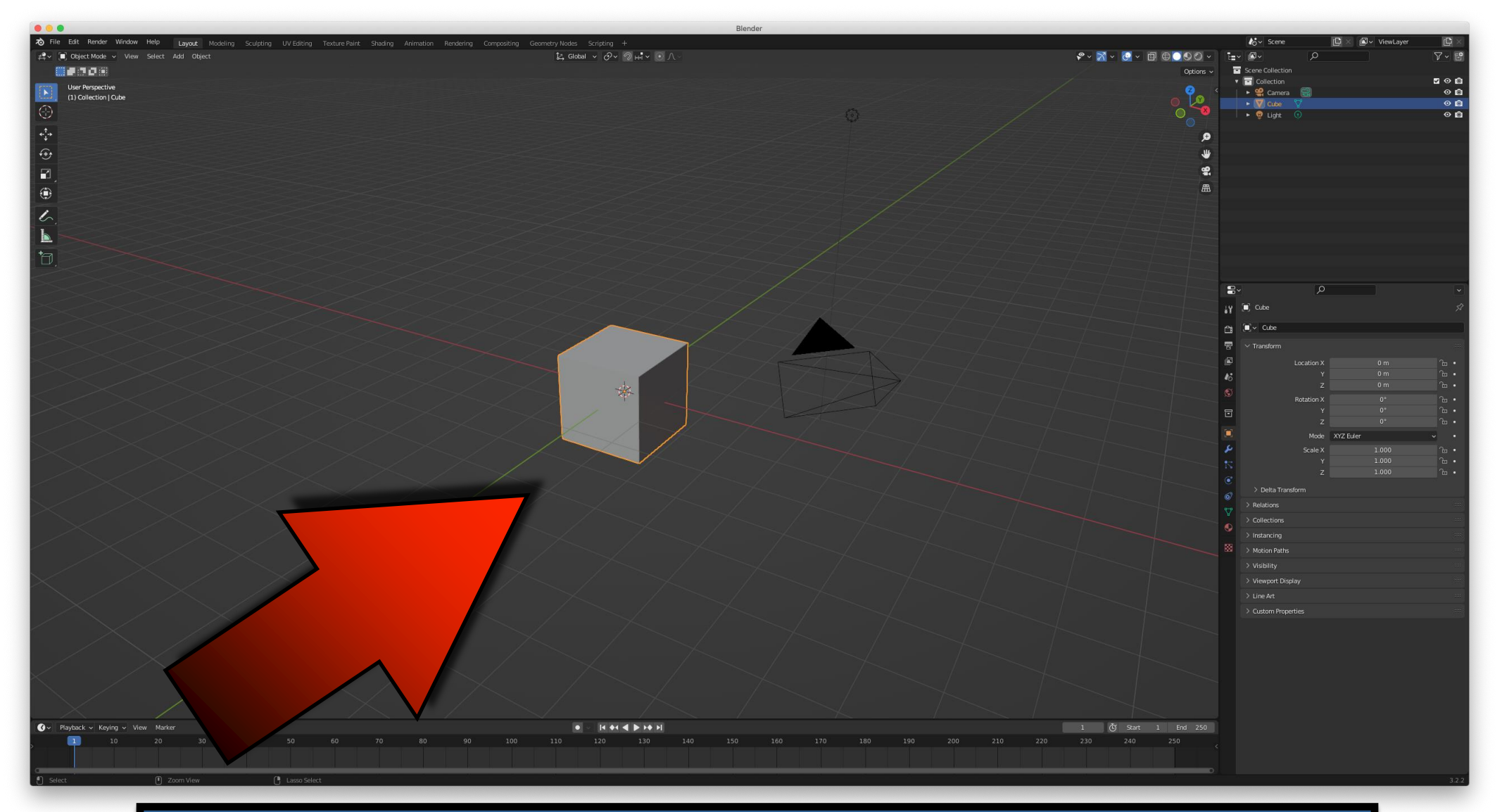

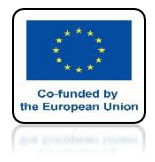

# POWER OF AR AND VR GO TO FRONT VIEW

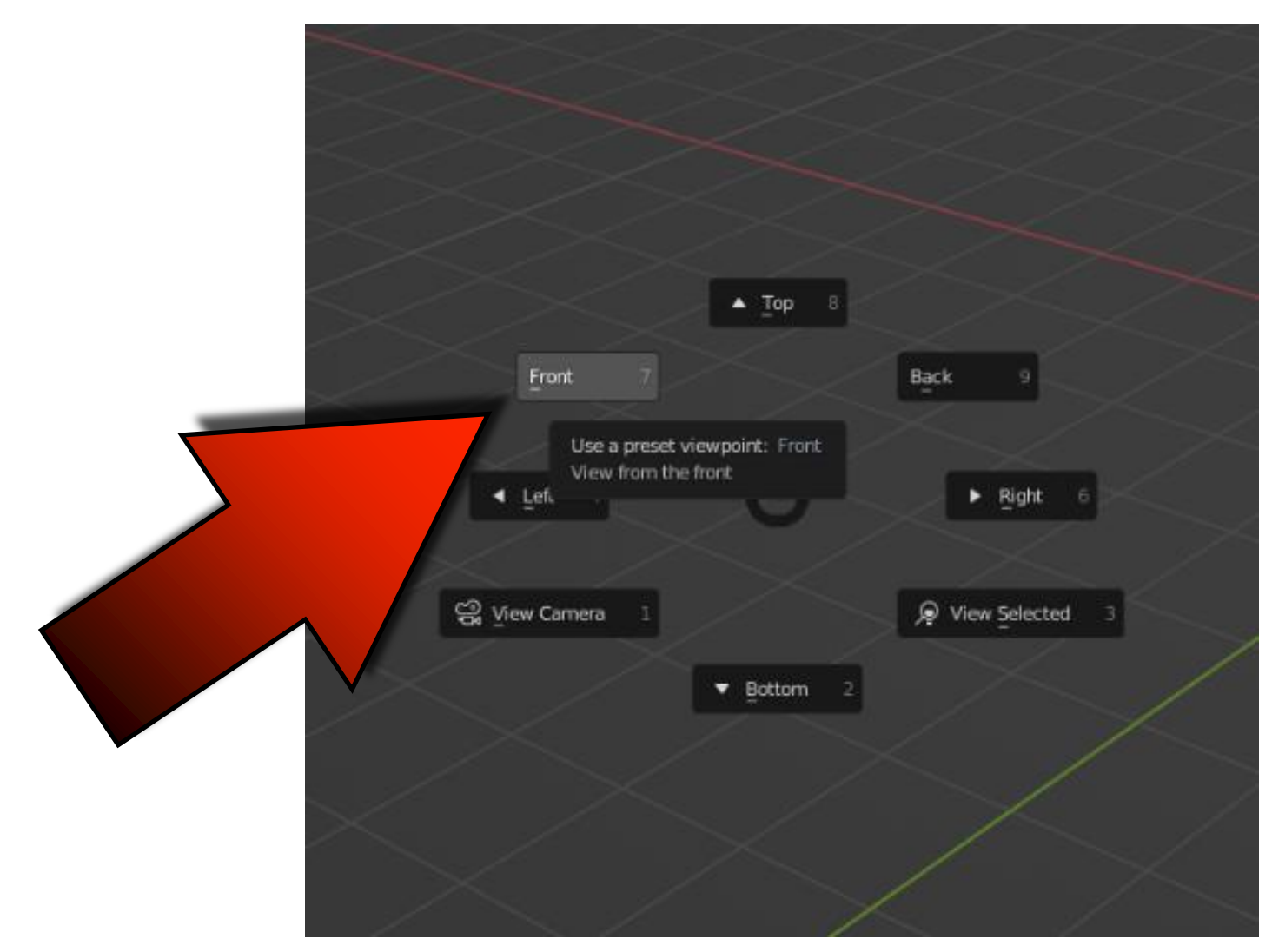

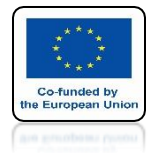

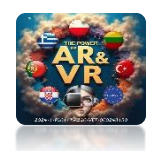

## **GO TO EDIT MODE**

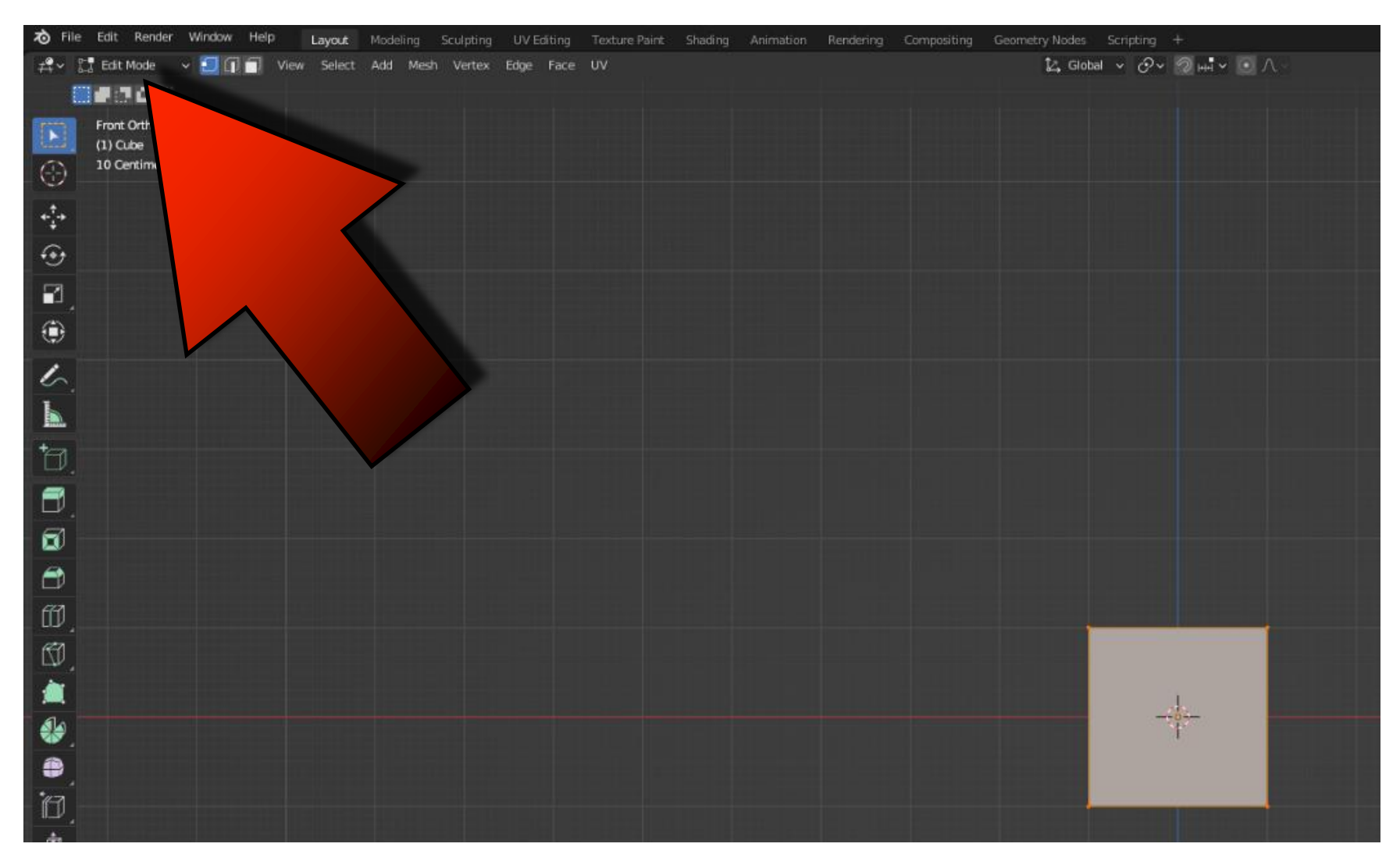

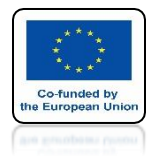

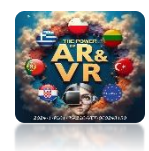

## **CHOOSE SUBDIVIDE**

| 🕤 Vertex Context Me                                         | nu                    |
|-------------------------------------------------------------|-----------------------|
| Subdivide                                                   |                       |
| Extrude Vertices<br>Bevel Vertices                          | ожв                   |
| New Edge/Face fro<br>Connect Vertex Pa<br>Connect Vertex Pa | in Vertices F<br>th J |
| PustyPull                                                   |                       |
| Shrink/Fatten                                               | :\C.S                 |
| Shear                                                       | 0 T # S               |
|                                                             |                       |

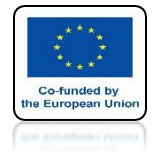

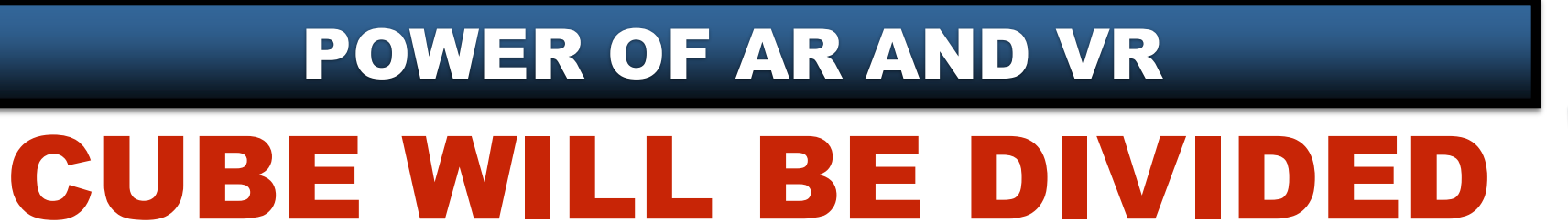

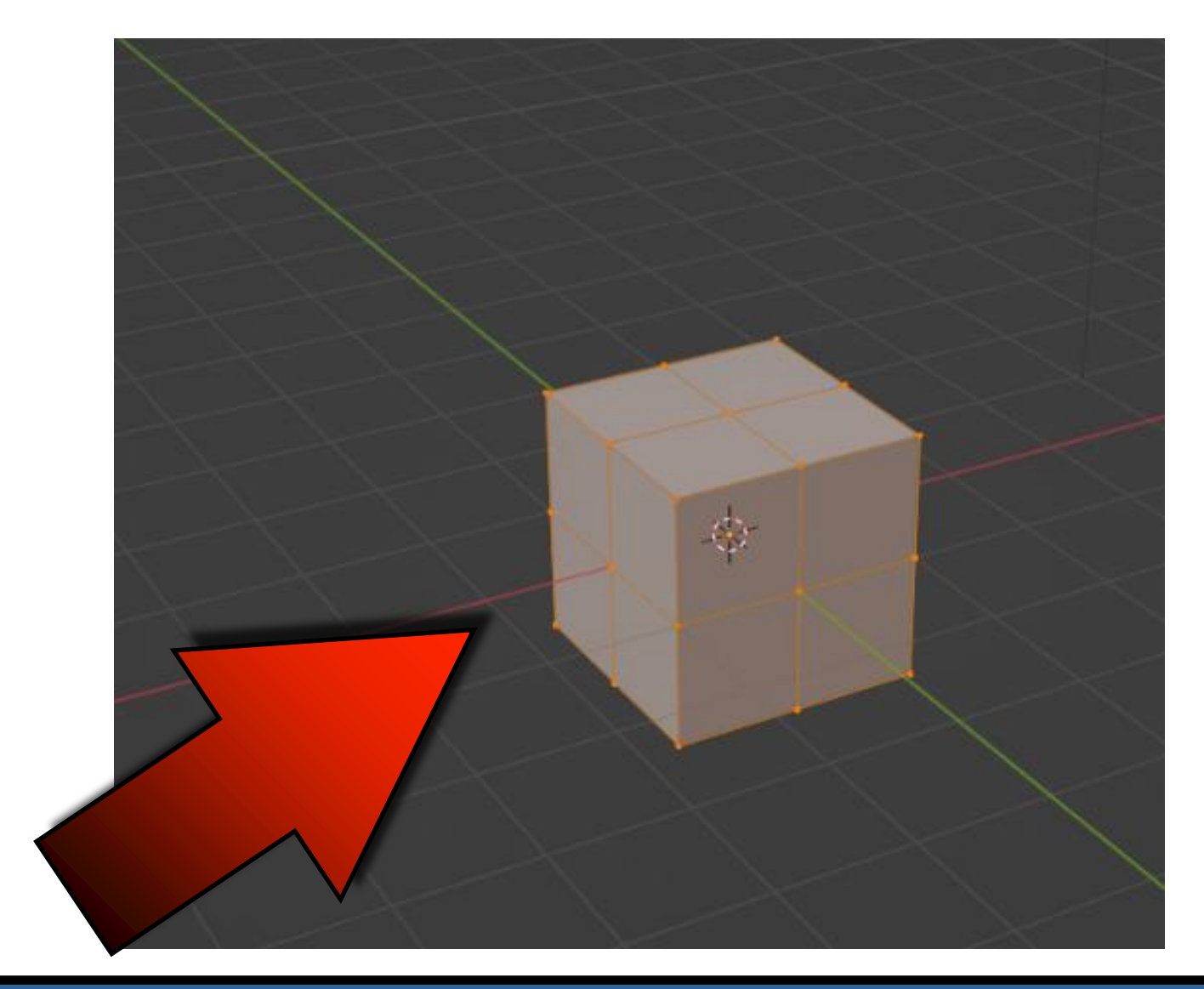

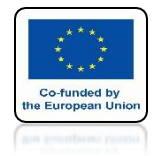

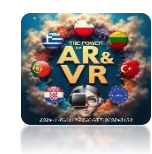

## USE ALT + A TURN OFF MARKING EVERYTHING

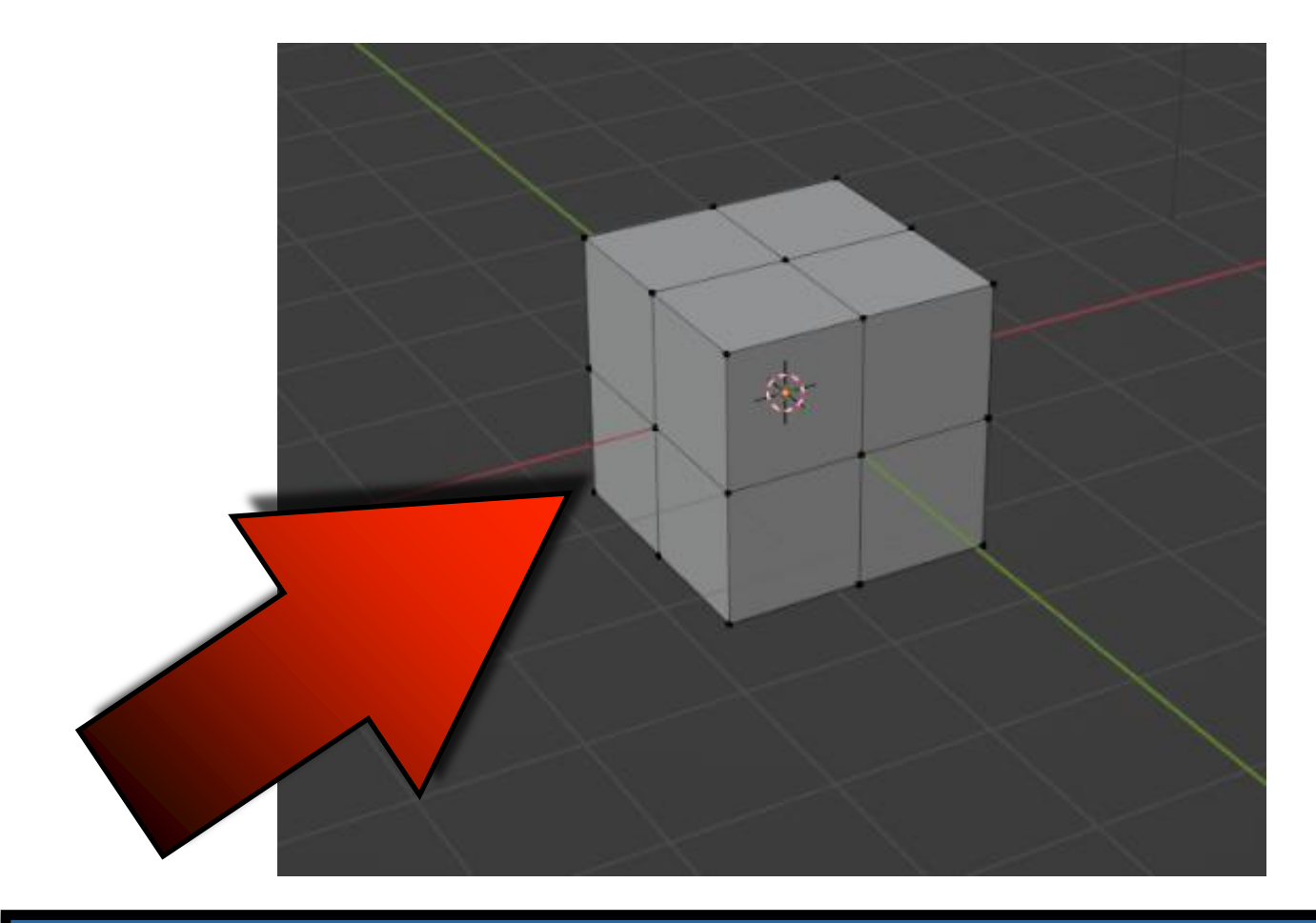

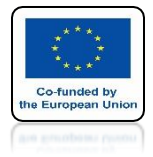

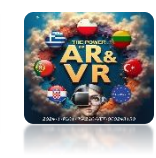

### MARK THE VERTEX ON THE LEFT SIDE

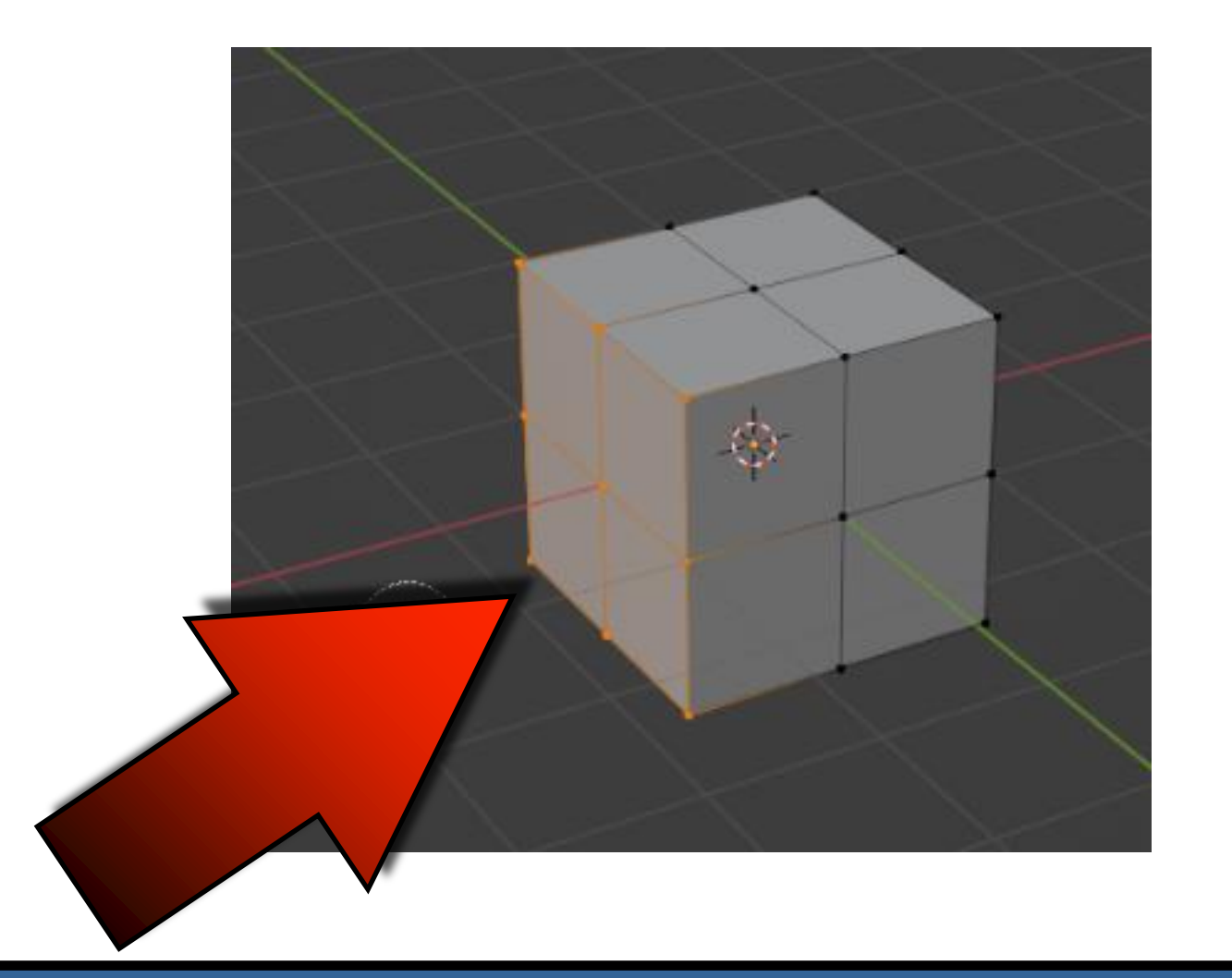

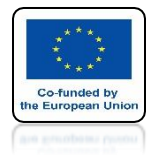

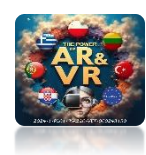

## **DELETE VERTICES**

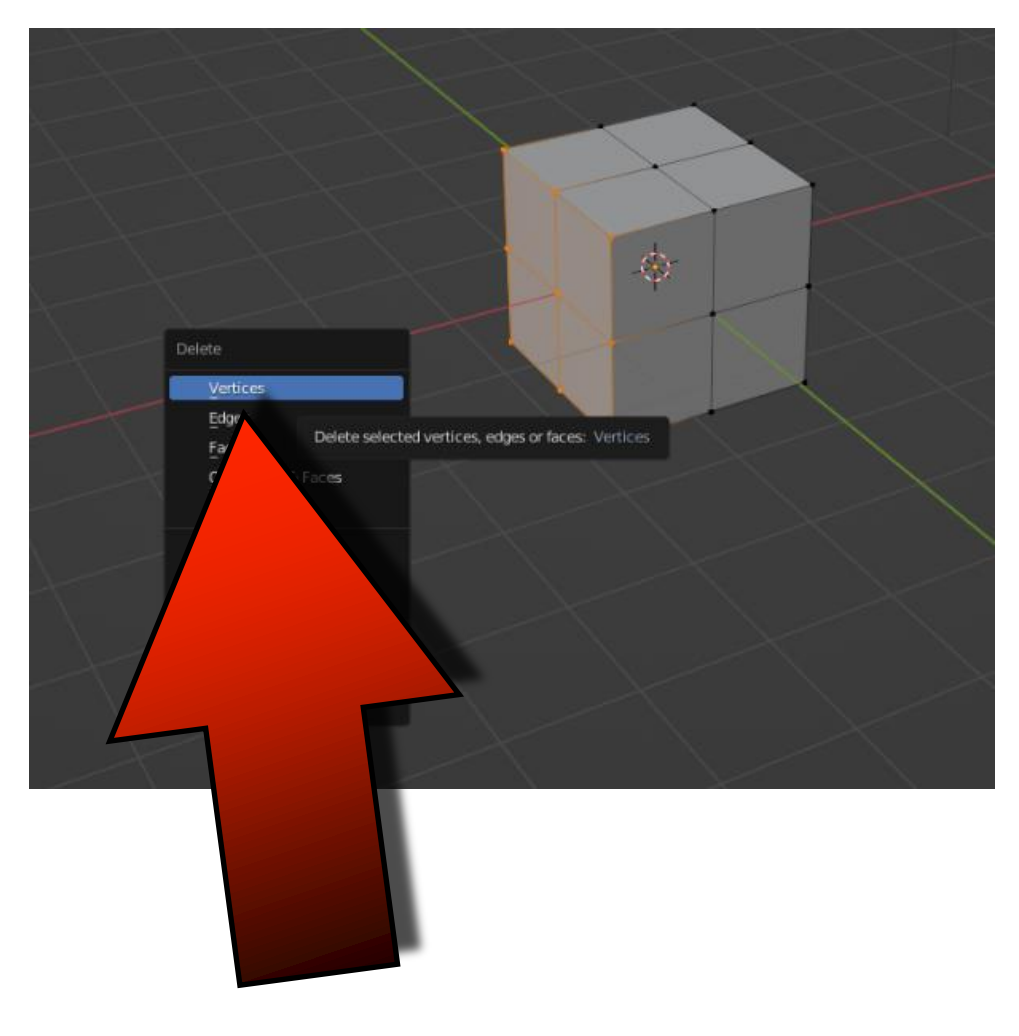

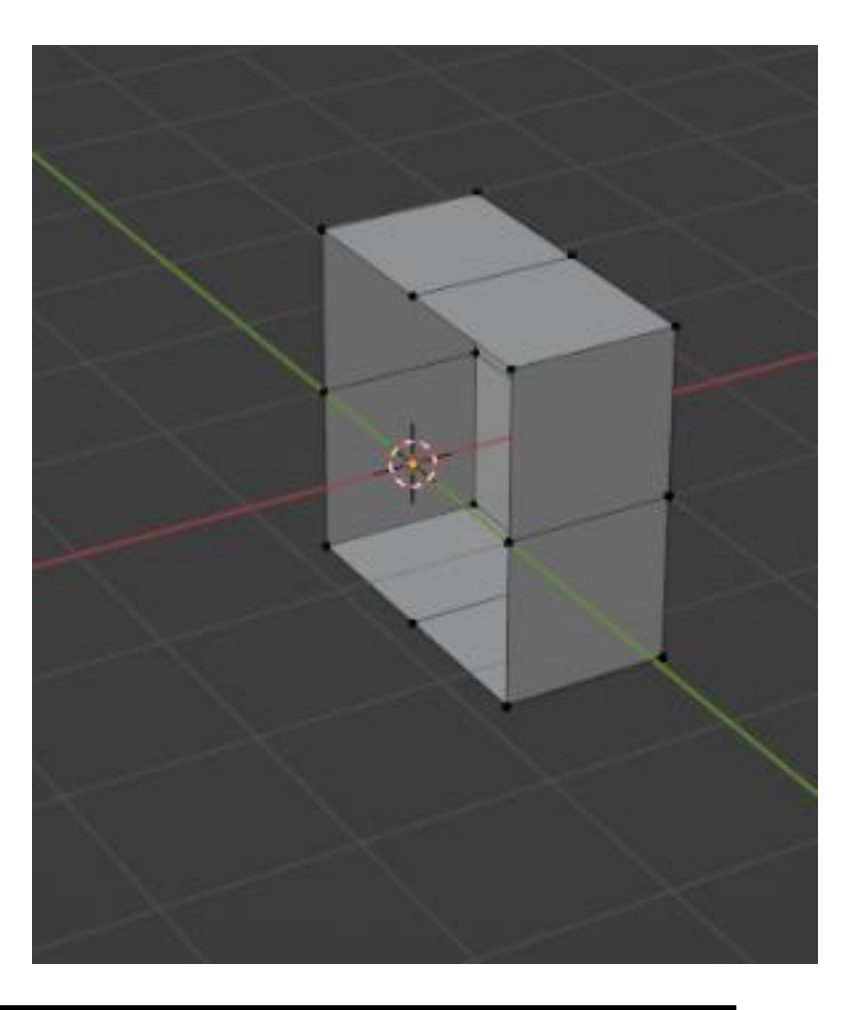

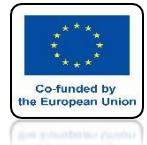

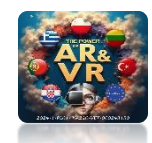

## **GO TO OBJECT MODE**

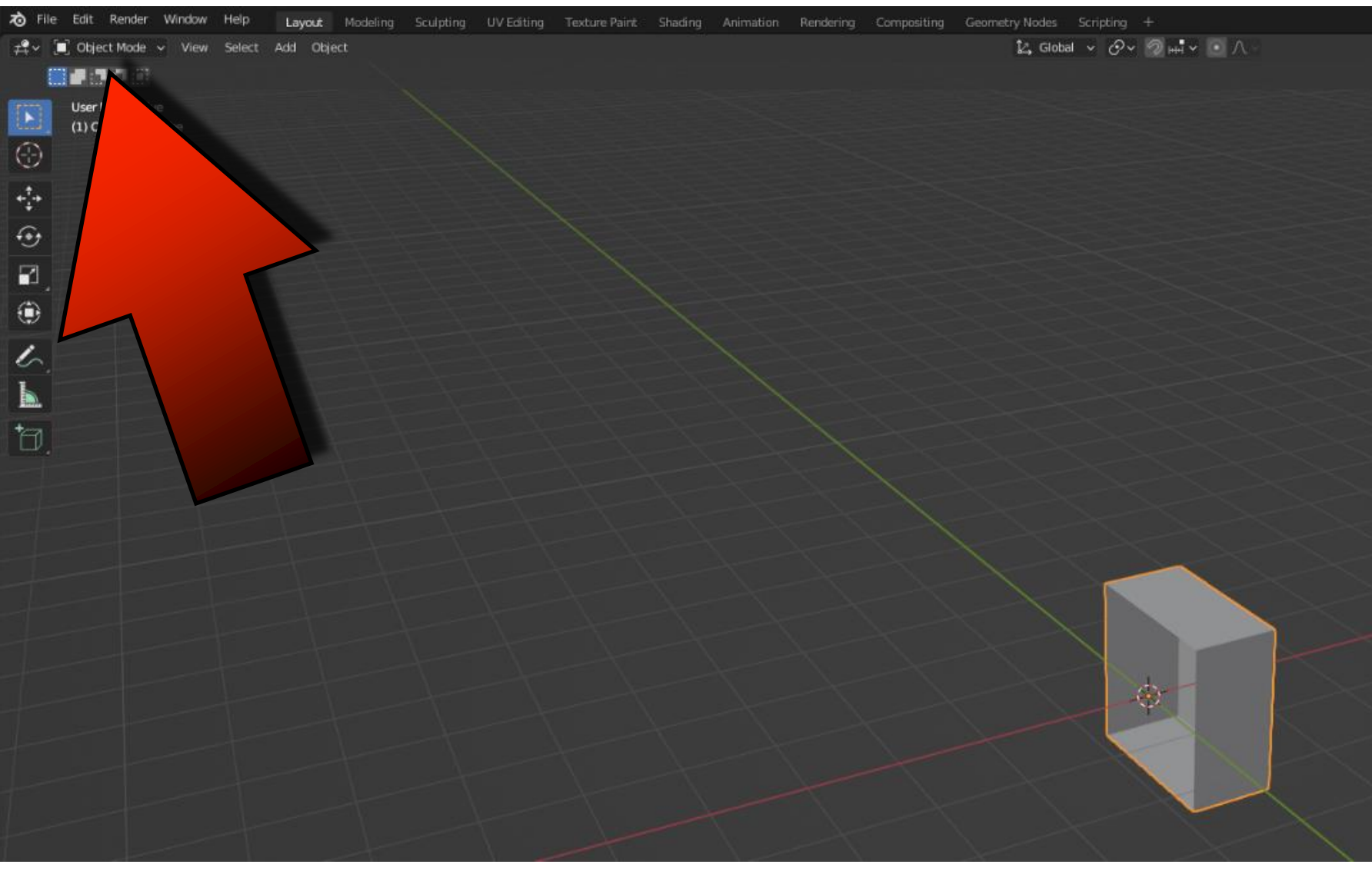

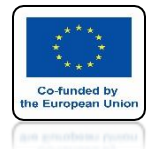

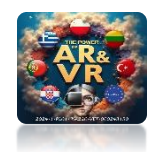

## **ADD MIRROR MODIFIER**

| Modify                   | Generate         | Deform                             | Physics                   |
|--------------------------|------------------|------------------------------------|---------------------------|
| 😥 Data Transfer          | ∩0 Array         | 犬 Armature                         | ናን Cloth                  |
| -<br>[] Mesh Cache       | Bevel            | Cast                               | S Collision               |
|                          | 으 _<br>뫼 Boolean | ) Curve                            | 꼊 Dynamic Paint           |
| K Normal Edit            | <br>Raa Build    | Displace                           | a Explode                 |
| ─ _<br>★ Weighted Normal | Decimate         | S Hook                             | A Fluid                   |
| will UV Project          | Edge Split       | D Laplacian Deform                 | 🔅 Ocean                   |
| W Warp                   | Geometry Nodes   |                                    | R Particle Instance       |
| Vertex Weight Edit       | ( Mask           | II Mesh Deform                     | ☆ Particle System         |
| Vertex Weight Mix        | Si? Mirror       | n Shrinkwrap                       | A Soft Body               |
|                          |                  | Smooth Laplacian<br>Surface Deform | es, over one oupert ongin |

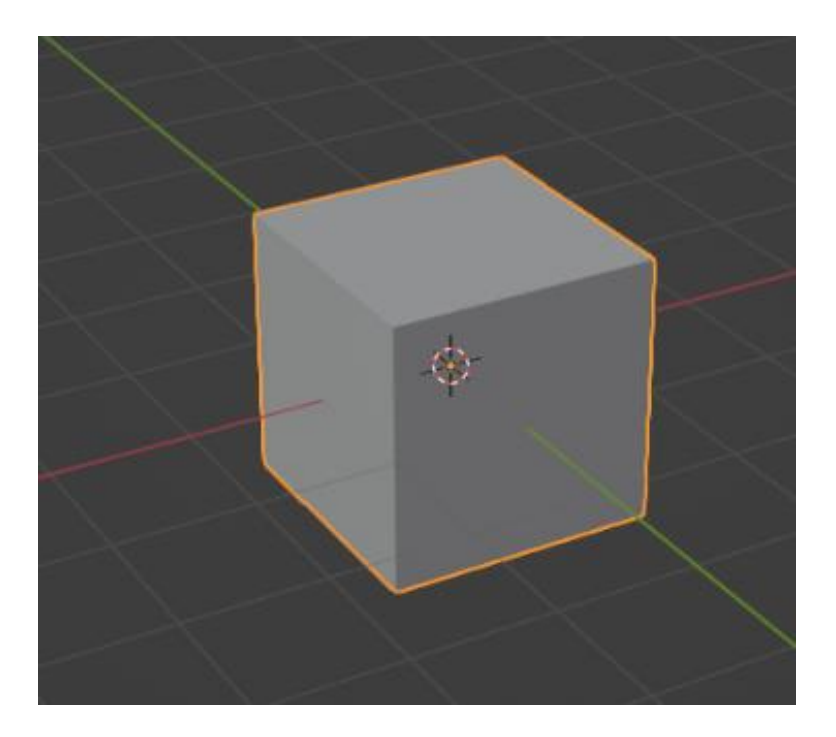

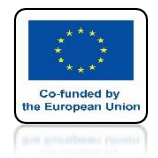

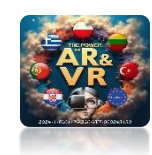

## **GO TO WIREFRAME**

| O Ren                                                                                        | dered 8                                    |  |
|----------------------------------------------------------------------------------------------|--------------------------------------------|--|
| Sha<br>Wireframe 4<br>Method to display/shade objects in<br>Display the object as wire edges | ading<br>Solid 6<br>the 3D View: Wireframe |  |
| Materia                                                                                      | l Preview Z                                |  |

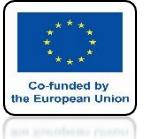

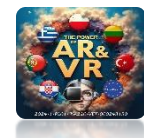

#### IN THE FRONT ORTHOGRAPHIC VIEW USING THE B KEY MARK VERTEX AS ON THE SCREEN

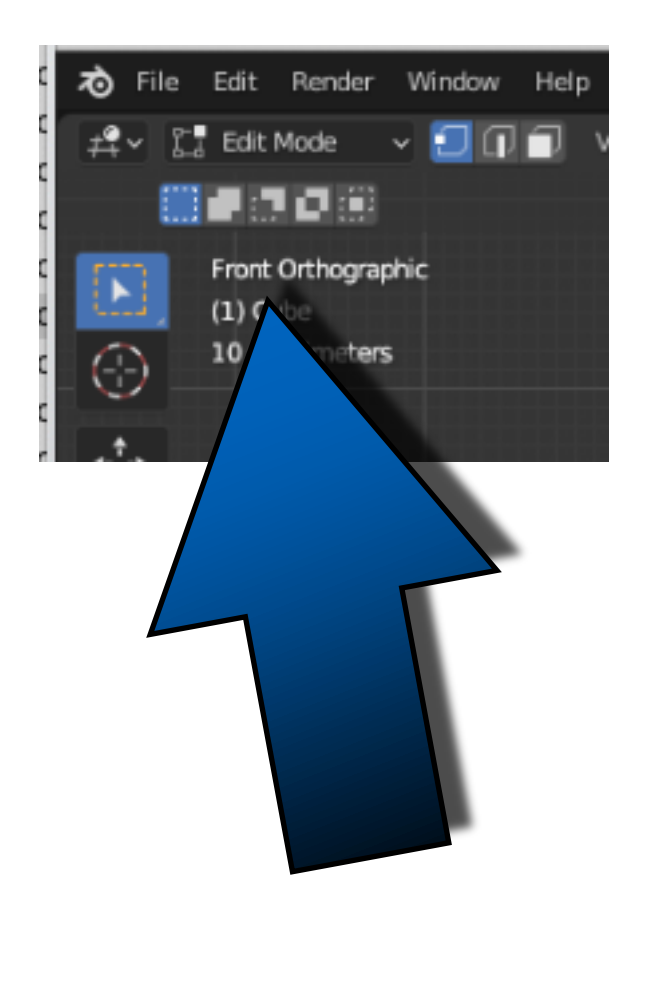

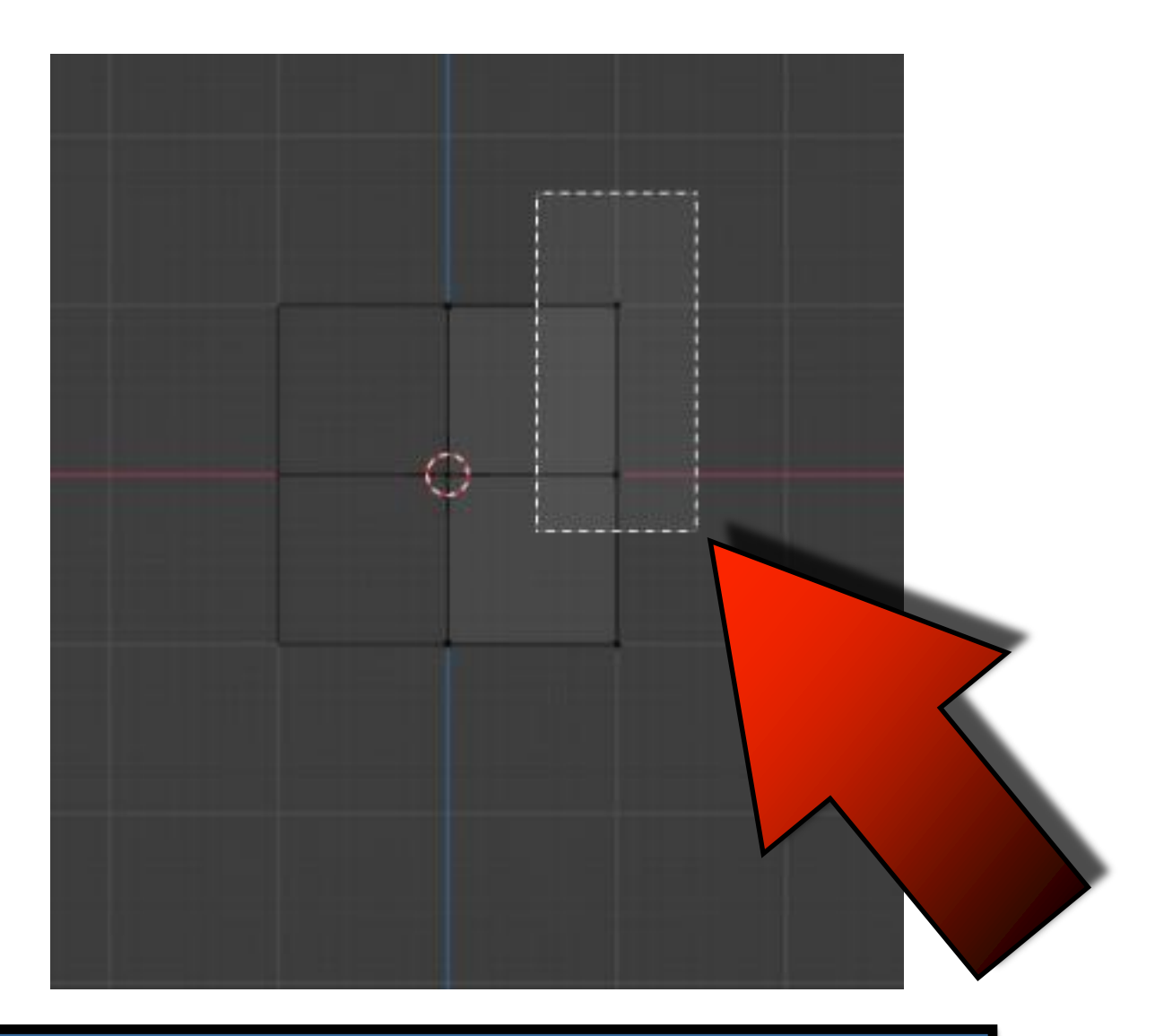

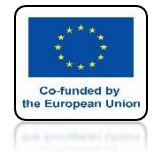

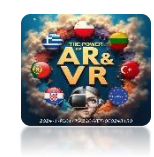

## **EXTRUDE TWICE AS ON SCREEN**

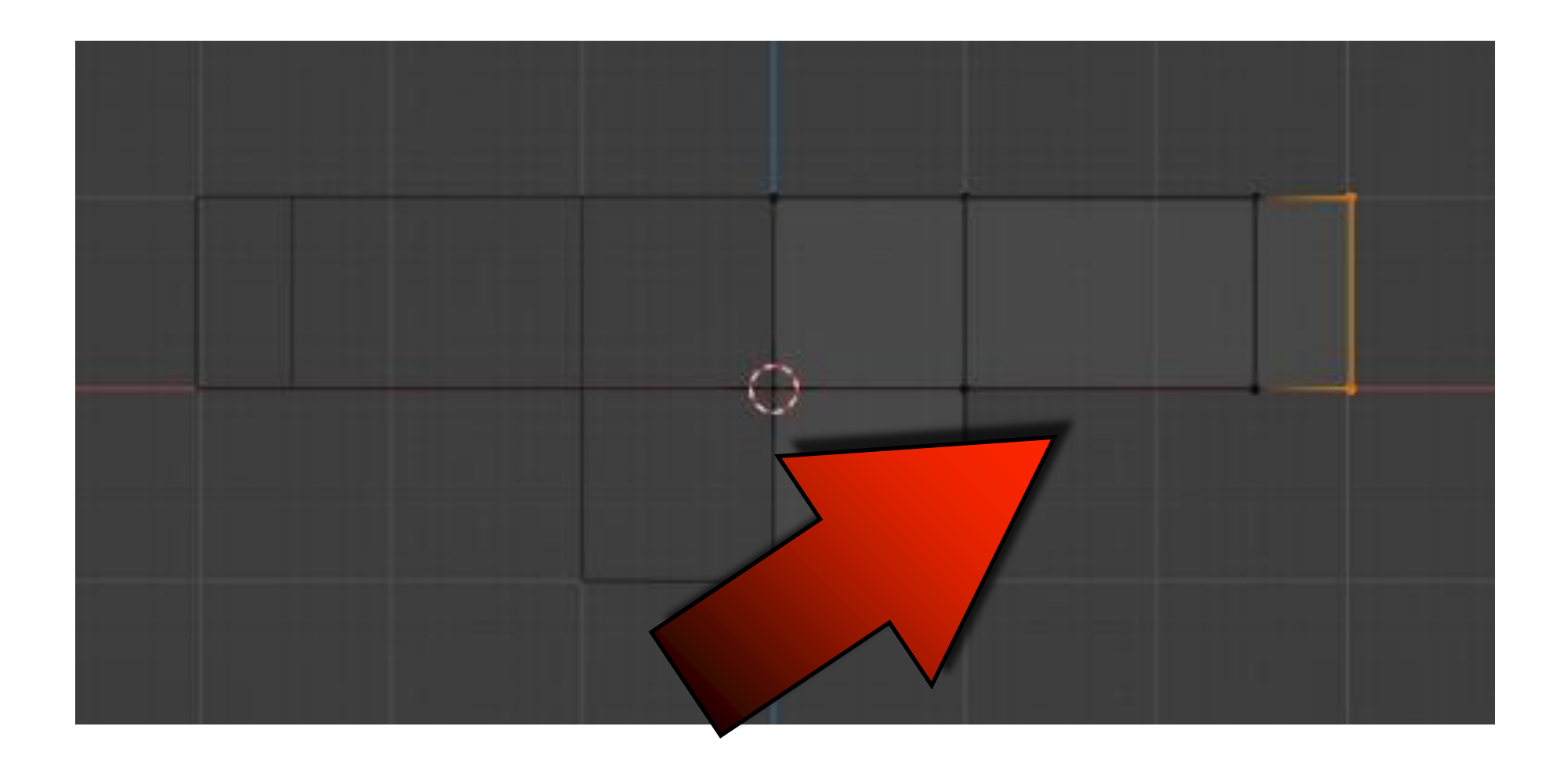

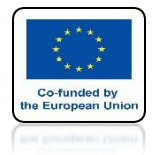

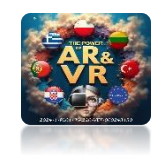

## **MARK VERTEX AS ON THE SCREEN**

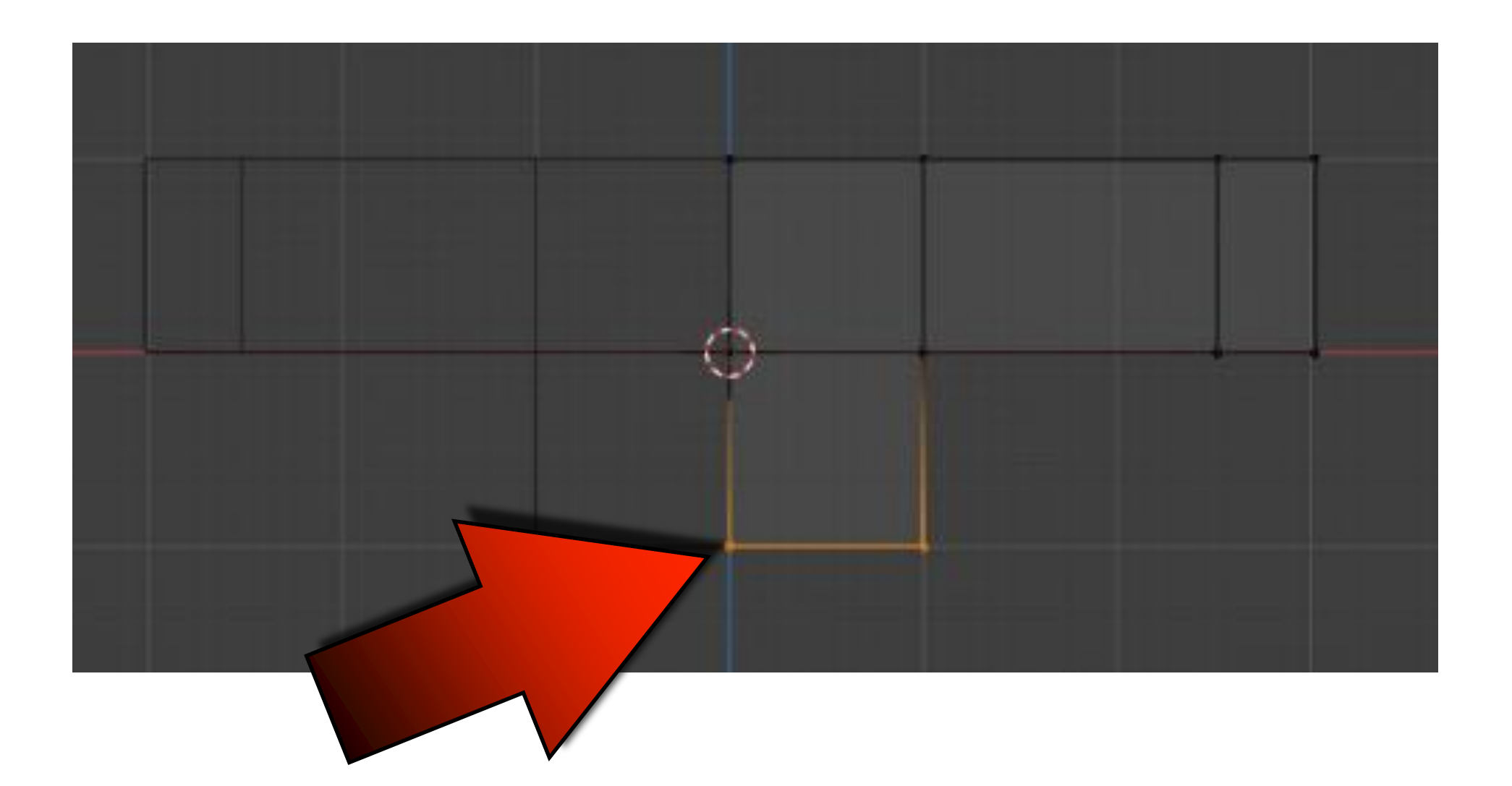

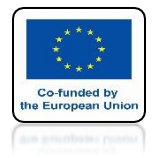

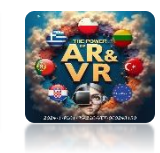

### **EXTRUDE VERTEX AS ON THE SCREEN**

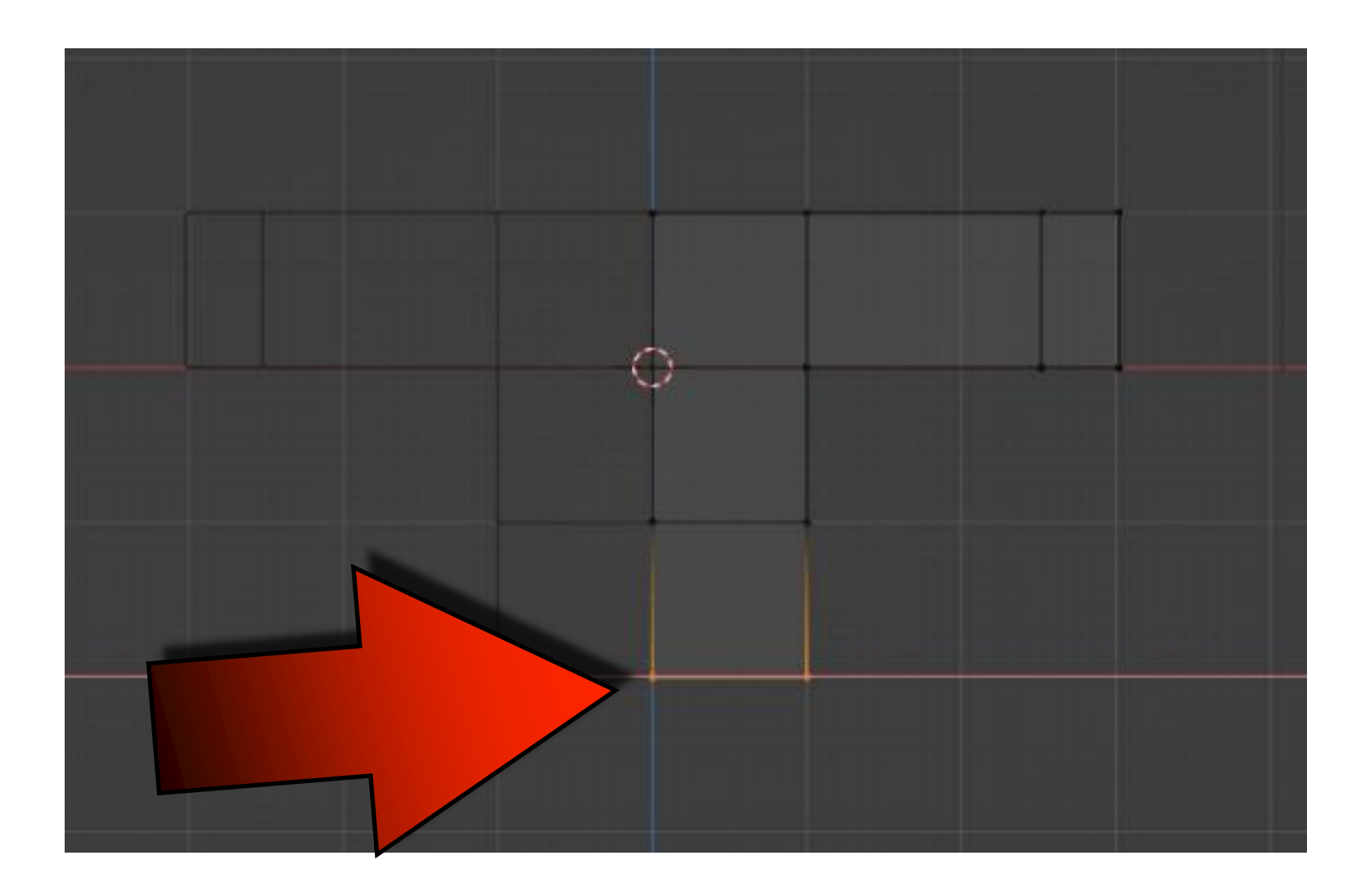

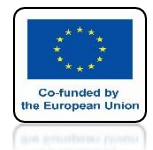

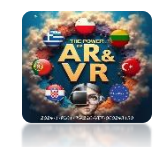

### USING THE G KEY MOVE IN THE X-AXIS AS ON THE SCREEN

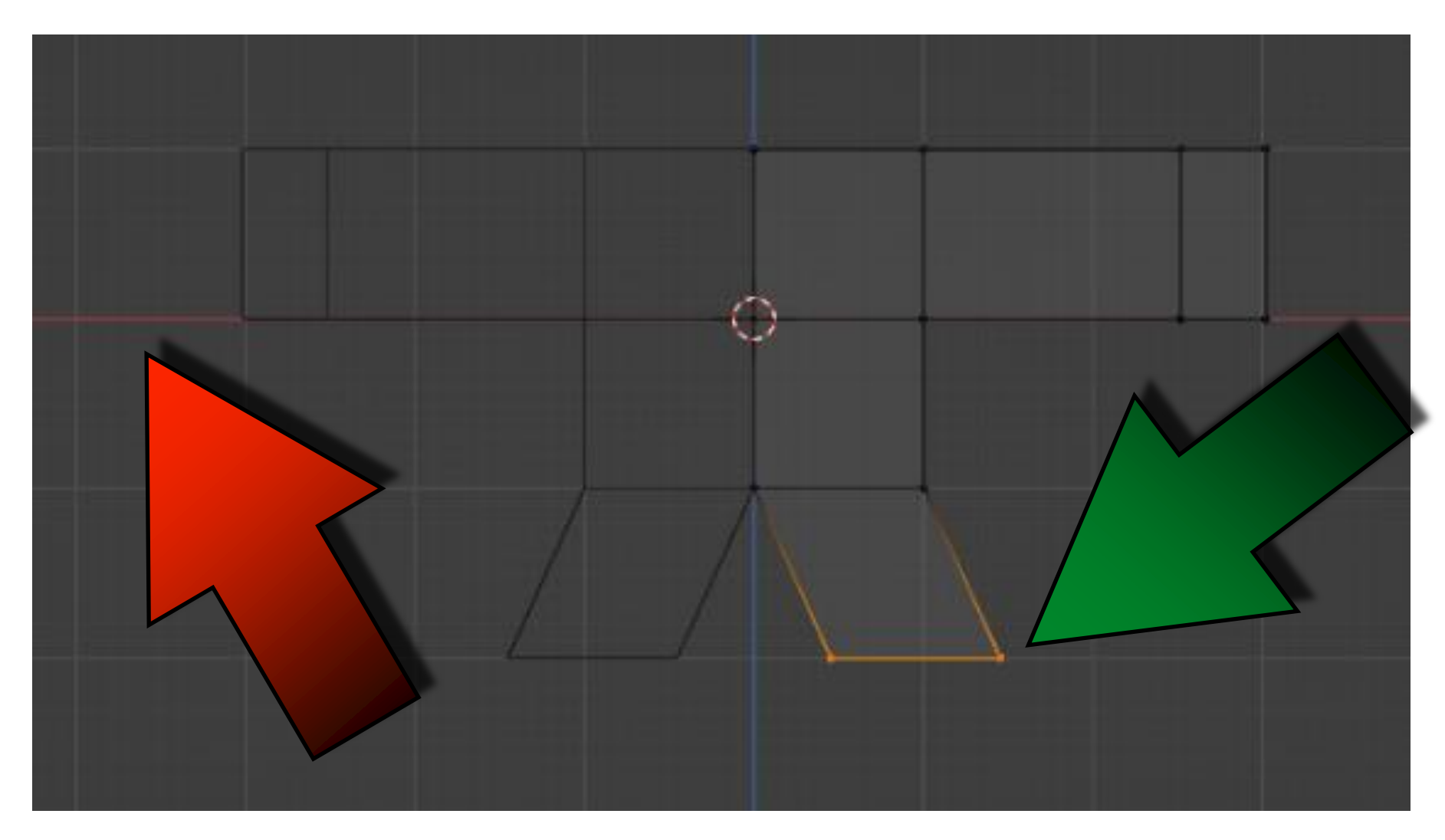

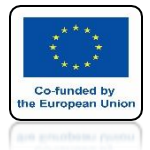

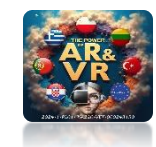

## **CREATE A MODEL LIKE ON SCREEN**

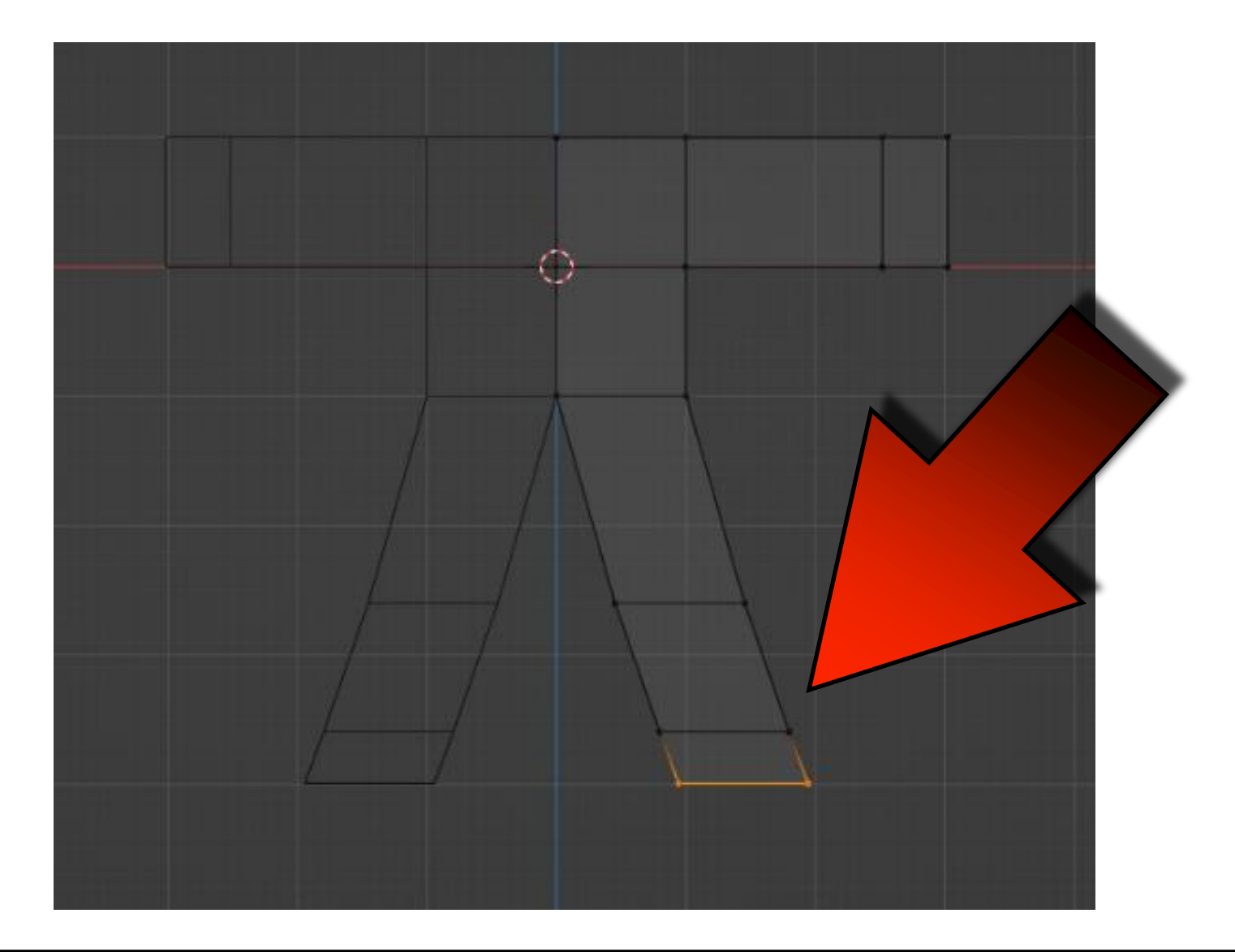

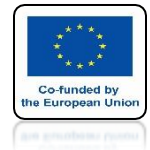

## POWER OF AR AND VR ADD CUBE

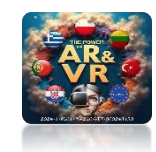

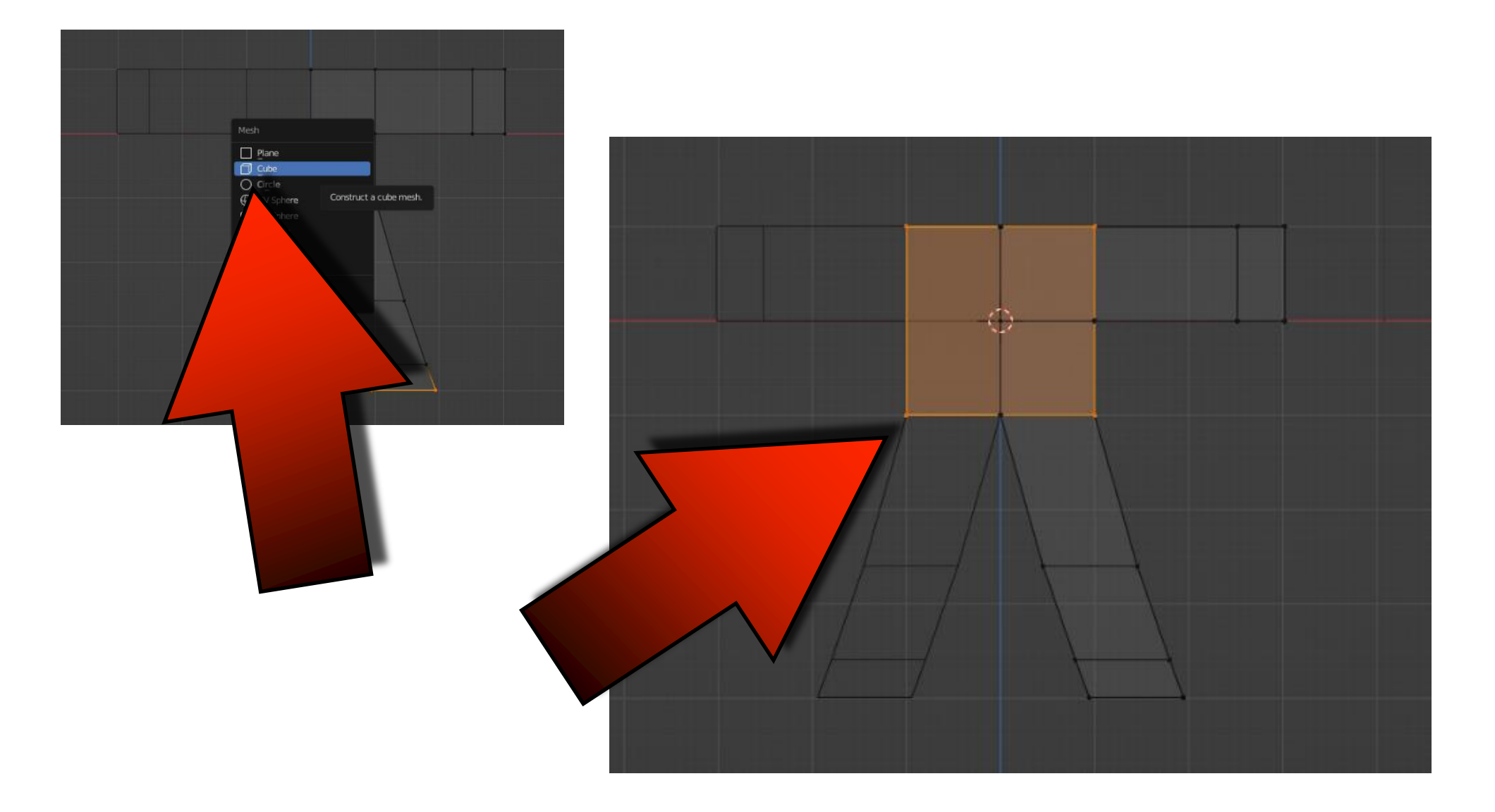

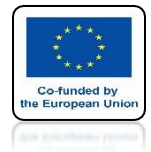

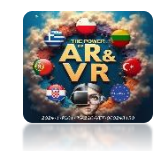

## **MOVE UP ON THE Z-AXIS**

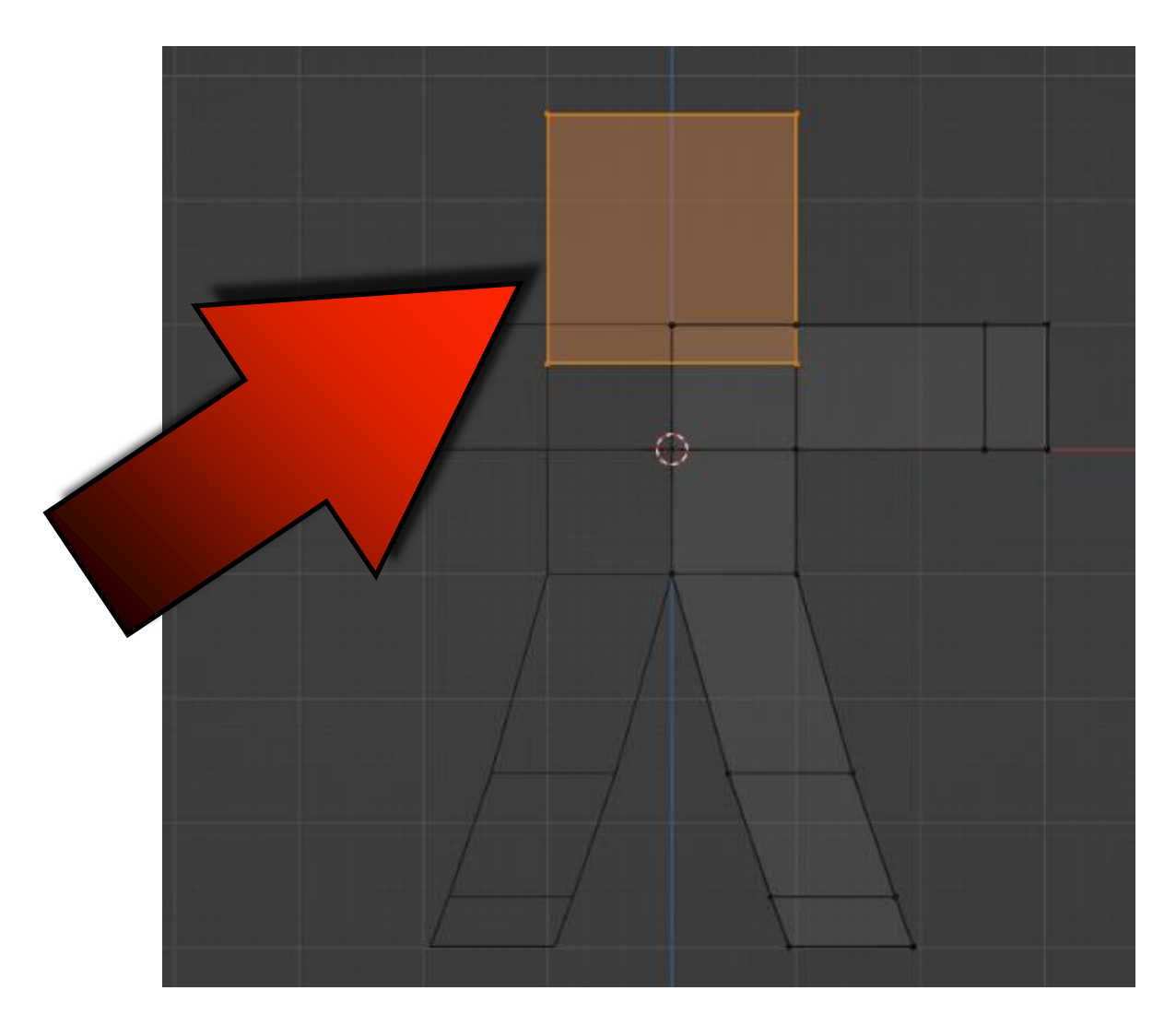

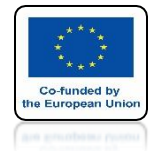

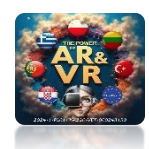

## **GO TO OBJECT MODE**

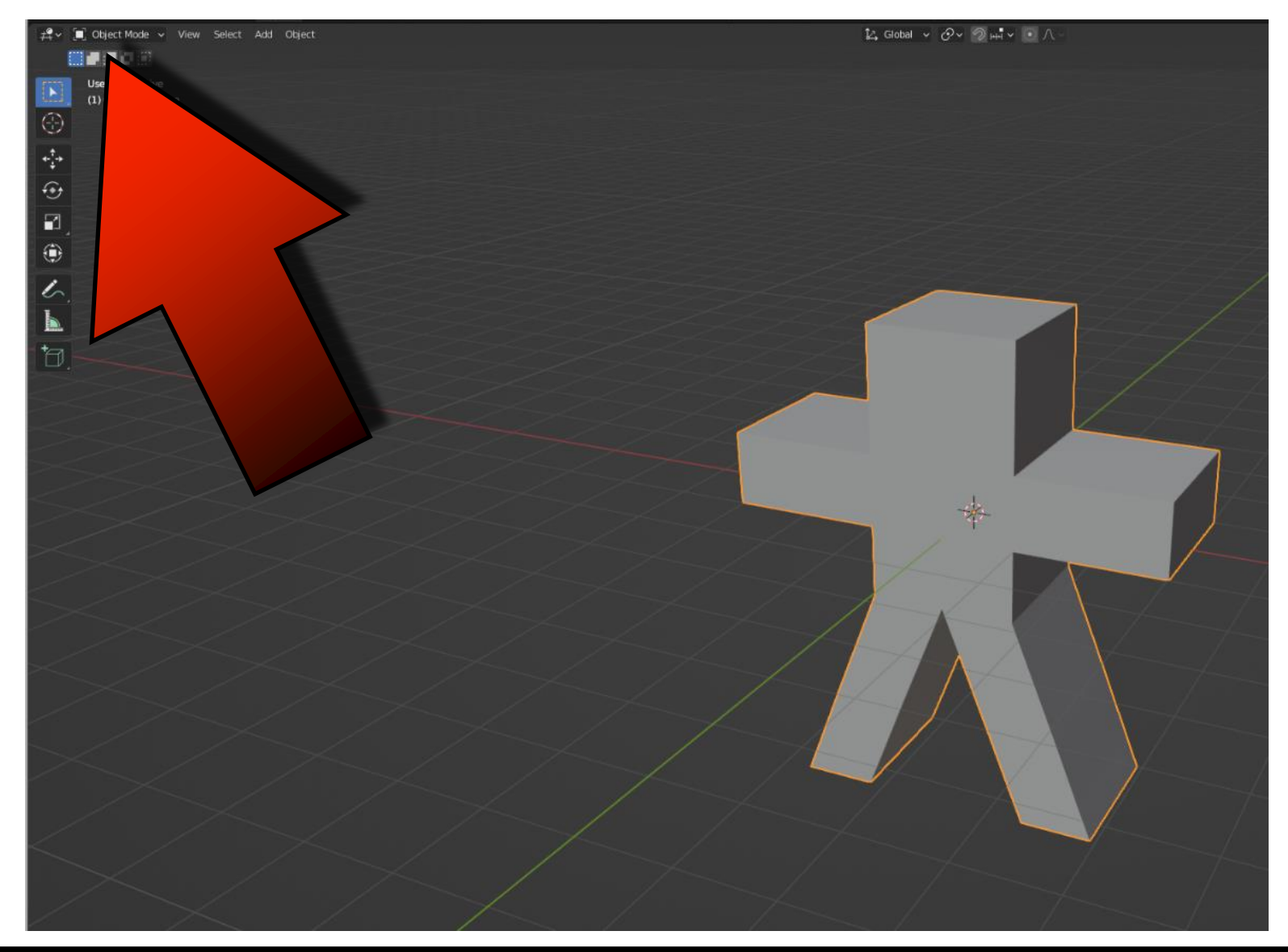

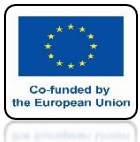

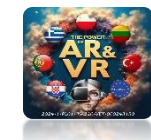

### **ADD SUBDIVISION SURFACE MODIFIER**

|                           |                       | is Mirror           |                     |
|---------------------------|-----------------------|---------------------|---------------------|
| Modify                    | Generate              | Deform              | Physics             |
| 🗑 Data Transfer           | 10 Array              | 📌 Armature          | 업 Cloth             |
| 🔲 Mesh Cache              | Bevel                 | Cast                | S. Collision        |
| D Mesh Sequence Cache     | 민 Boolean             | ) Curve             | 꼊 Dynamic Paint     |
| k Normal Edit             | e⊑ Build              | 🖉 Displace          | 🗃 Explode           |
| _ K Weighted Normal       | Decimate              | 👌 Hook              | <u> Fluid</u>       |
| 😥 UV Project              | I Edge Split          | D Laplacian Deform  | 🔅 Ocean             |
| 😿 UV Warp                 | 🞒 Geometry Nodes      | ⊞ Lattice           | 🕅 Particle Instance |
| 😭 Vertex Weight Edit      | () Mask               | Mesh Deform         | 😪 Particle System   |
| 😫 Vertex Weight Mix       | Ei3 Mirror            | റ്റ് Shrinkwrap     | 📿 Soft Body         |
| 😭 Vertex Weight Proximity | Hultiresolution       | 🖗 Simple Deform     |                     |
|                           | (₿ Remesh             | / Smooth            |                     |
|                           | ස් Screw              | 🛜 Smooth Corrective |                     |
|                           | ළ Skin                | 🌈 Smooth Laplacian  |                     |
|                           | 🗇 Solidify            | D Surface Deform    |                     |
|                           | O Subdivision Surface | 🛛 🗇 Warp            |                     |
|                           |                       |                     |                     |

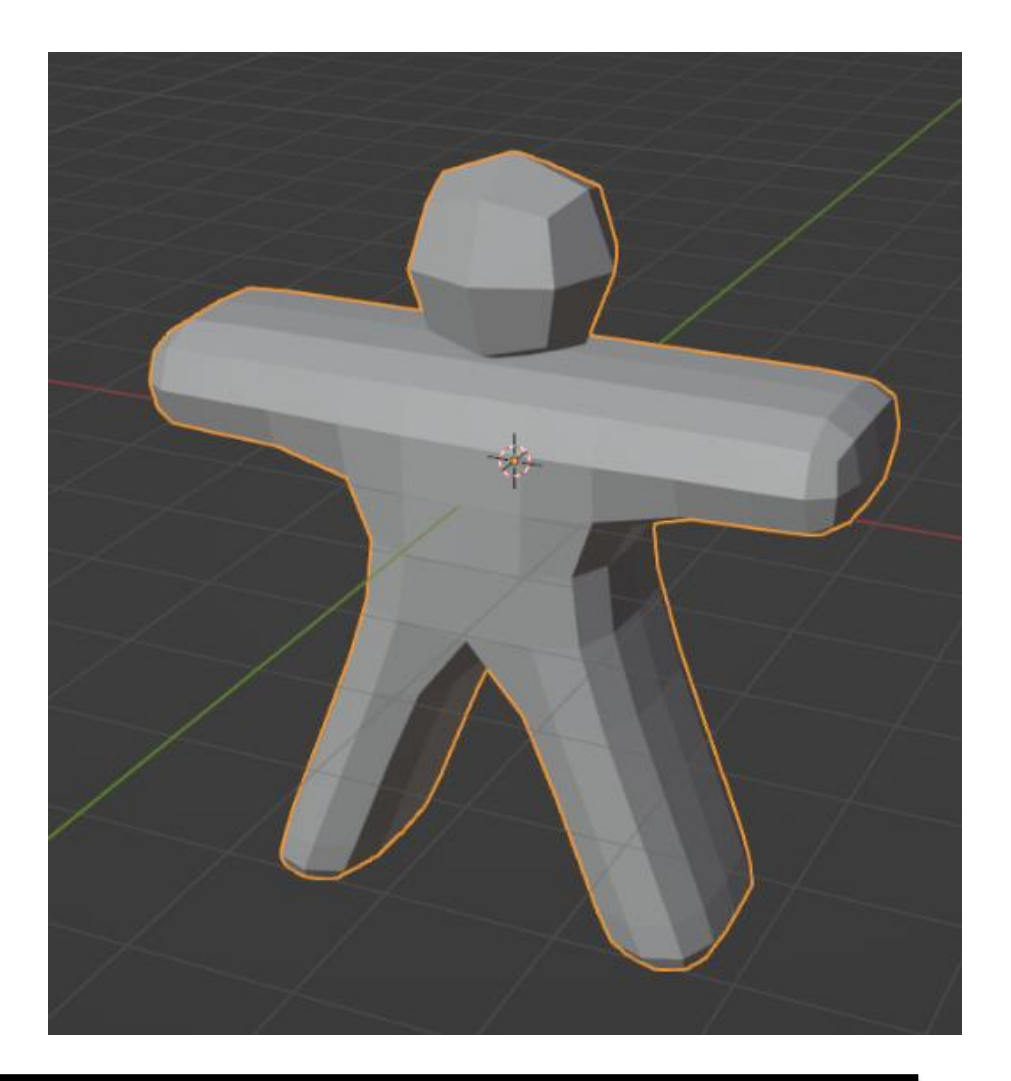

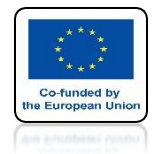

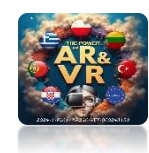

## **SET PARAMETERS ON 2**

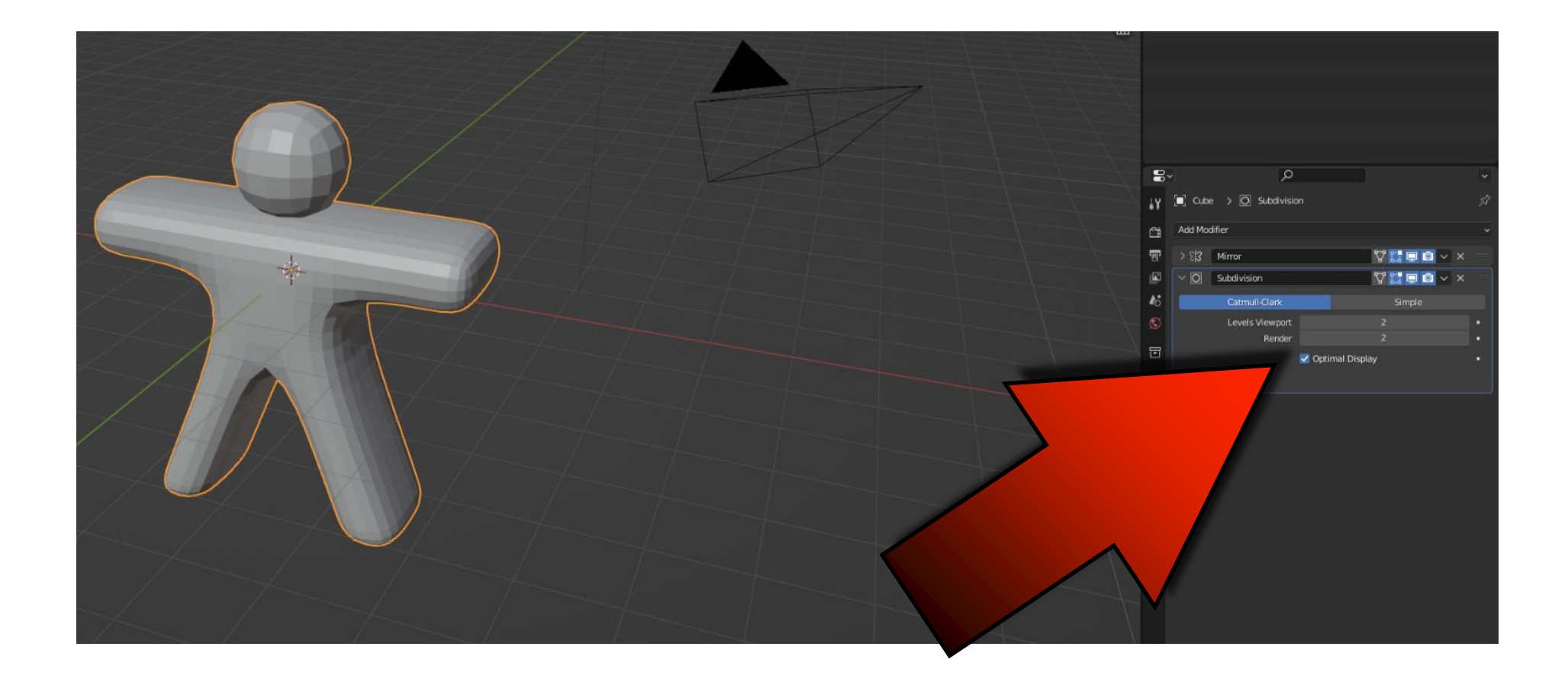

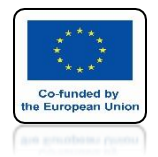

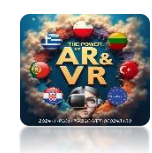

## **ADD SHADE SMOOTH**

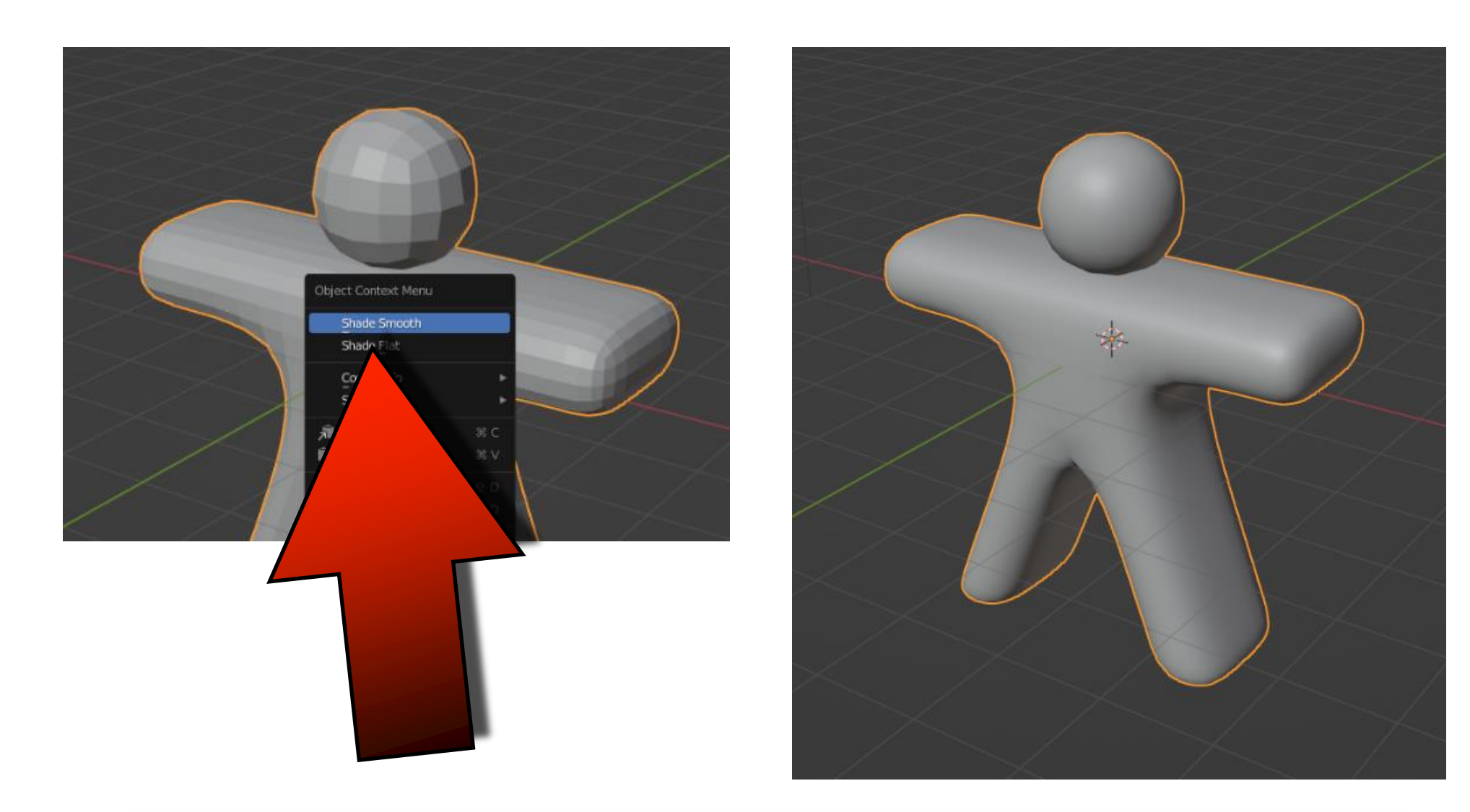

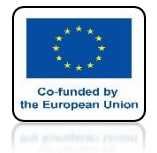

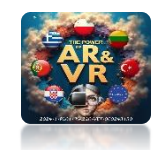

### SCALE PRECISELY ON THE Y-AXIS WITH THE CTRL KEY PRESSED

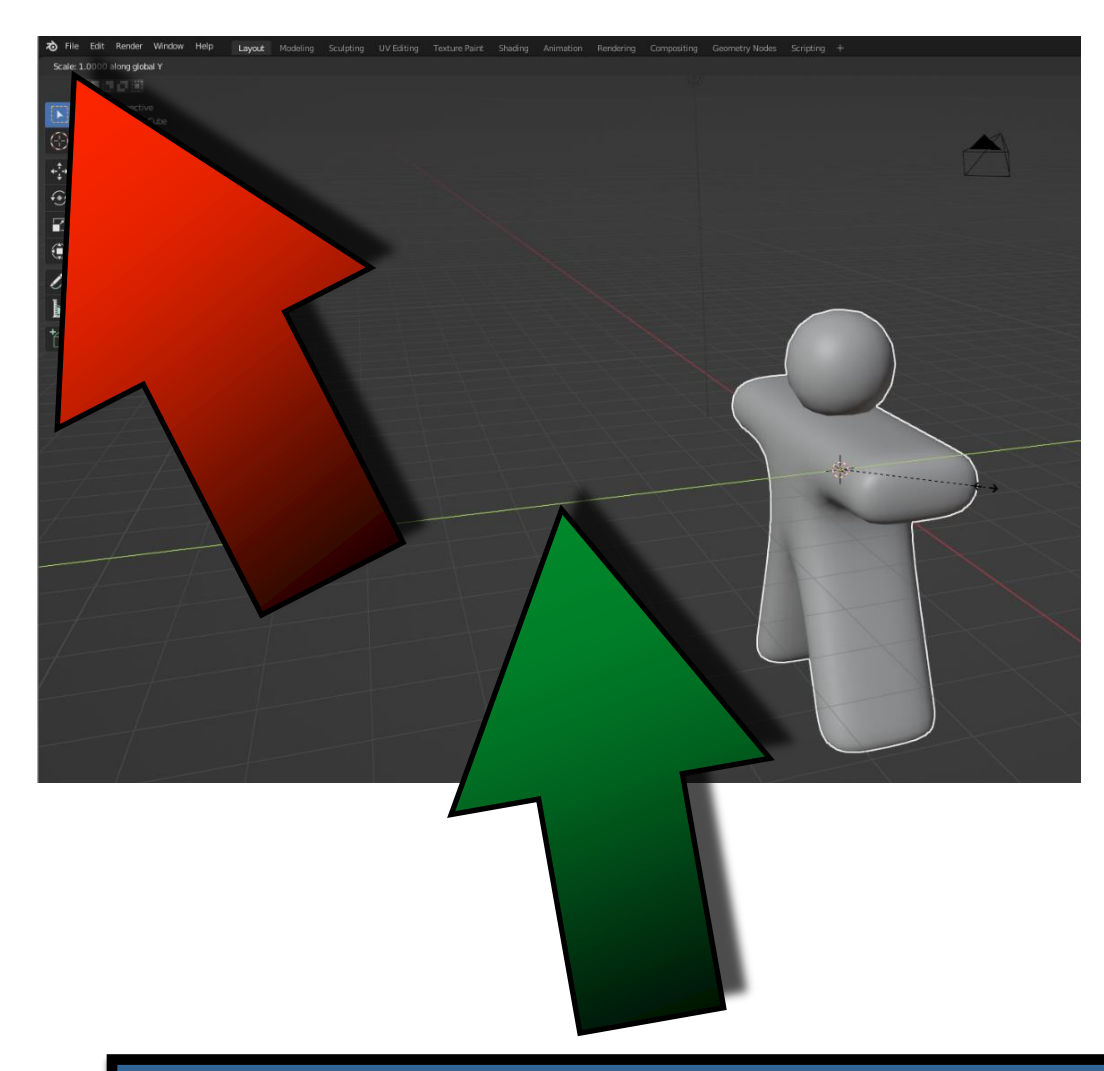

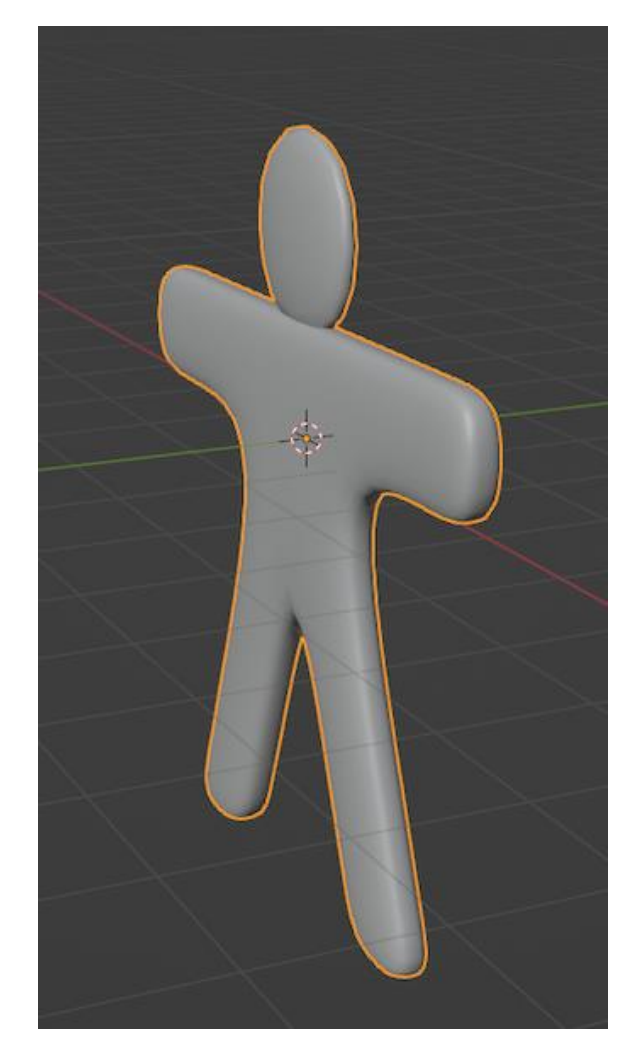

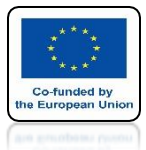

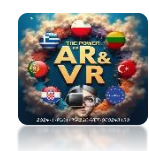

## **ADD UV SPHERE**

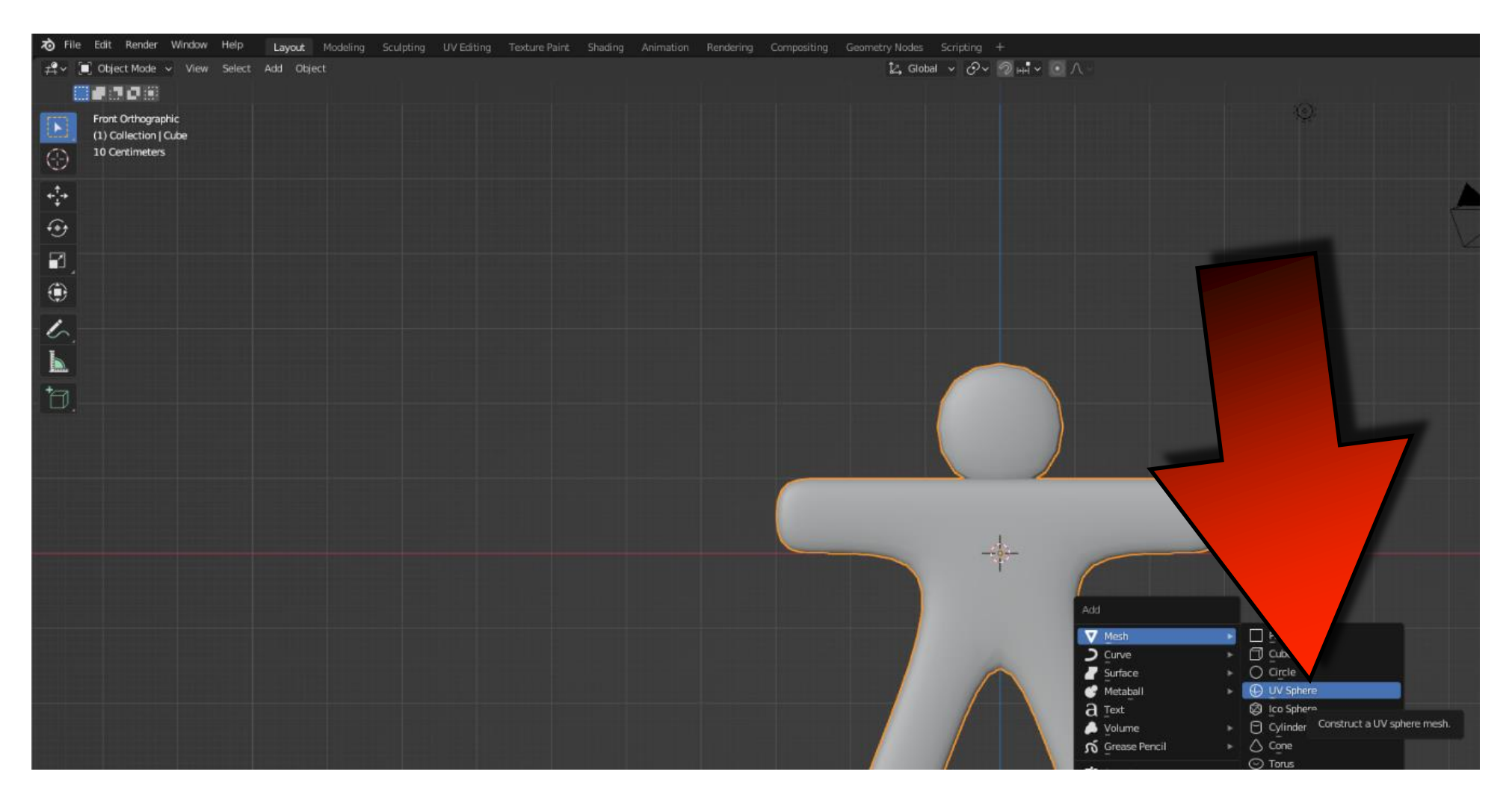

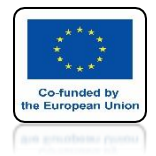

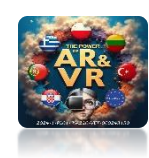

## **MOVE AND SCALE IT**

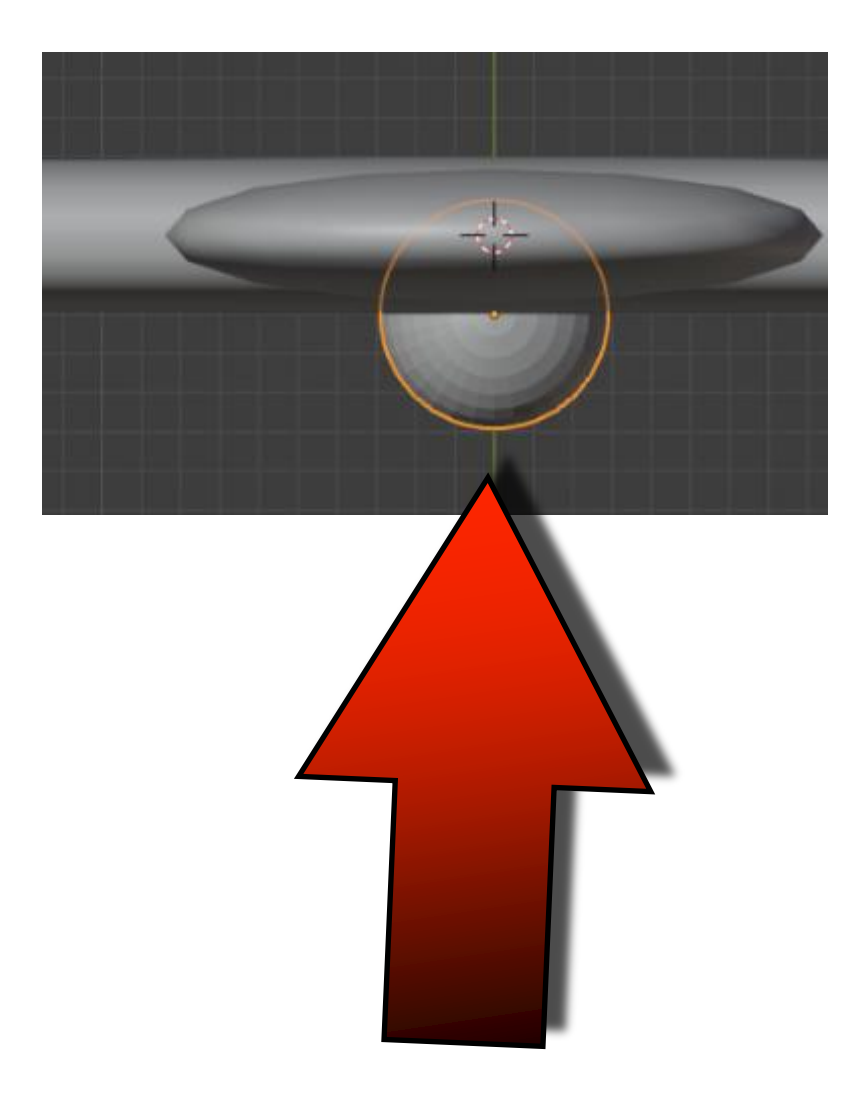

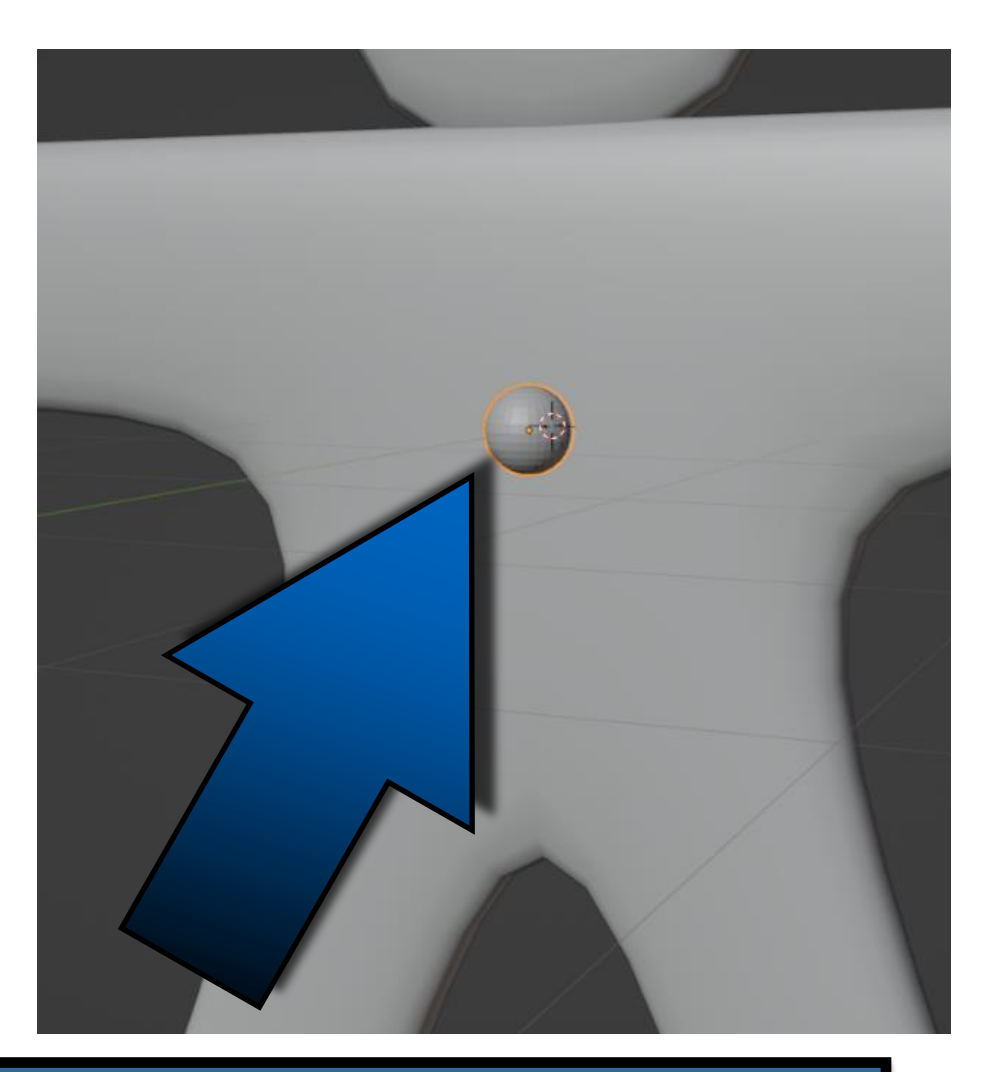

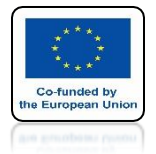

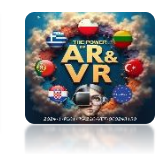

### **COPY AND PLACE IT LIKE ON A SCREEN**

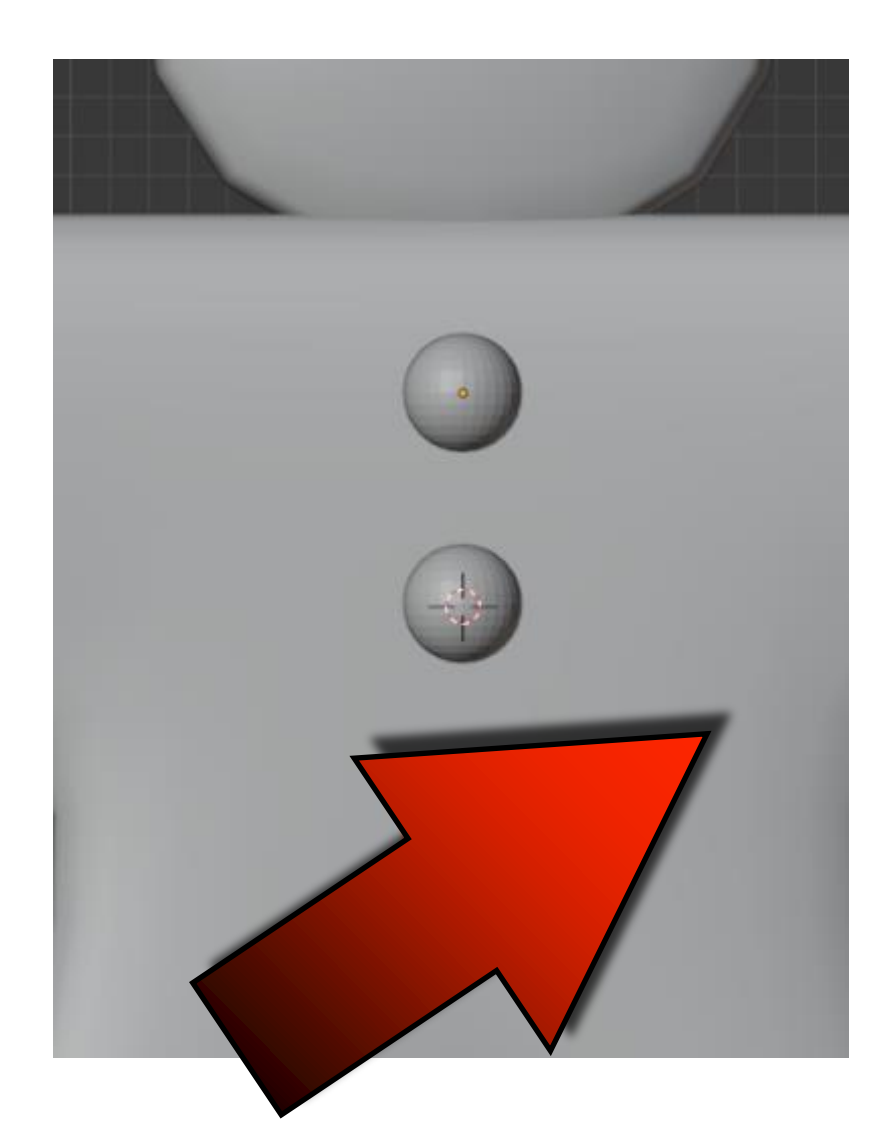

### **ALSO ADD EYES**

![](_page_30_Picture_0.jpeg)

![](_page_30_Picture_2.jpeg)

## GO TO EDIT MODE AND SELECT HEAD

![](_page_30_Figure_4.jpeg)

![](_page_31_Picture_0.jpeg)

![](_page_31_Picture_2.jpeg)

### USE SHIFT + S AND CHOOSE A COURSOR TO SELECTED

![](_page_31_Figure_4.jpeg)

![](_page_32_Picture_0.jpeg)

![](_page_32_Picture_2.jpeg)

### THE 3D CURSOR WILL BE IN THE CENTER OF HEAD

![](_page_32_Picture_4.jpeg)

![](_page_33_Picture_0.jpeg)

![](_page_33_Picture_2.jpeg)

## **GO TO OBJECT MODE**

![](_page_33_Picture_4.jpeg)

![](_page_34_Picture_0.jpeg)

![](_page_34_Picture_2.jpeg)

### SET THE NEW UV SPHERE LIKE ON THE SCREEN

![](_page_34_Picture_4.jpeg)

![](_page_35_Picture_0.jpeg)

![](_page_35_Picture_2.jpeg)

## GO TO EDIT MODE

![](_page_35_Figure_4.jpeg)

![](_page_36_Picture_0.jpeg)

![](_page_36_Picture_2.jpeg)

## **CHOOSE SPIN**

![](_page_36_Picture_4.jpeg)

![](_page_37_Picture_0.jpeg)

![](_page_37_Picture_2.jpeg)

## SET STEPS ON 3 AND Y AXIS

![](_page_37_Figure_4.jpeg)

![](_page_38_Picture_0.jpeg)

![](_page_38_Picture_2.jpeg)

## **ROTATE HOLD WITH +**

![](_page_38_Picture_4.jpeg)

![](_page_39_Picture_0.jpeg)

![](_page_39_Picture_2.jpeg)

## **GO TO OBJECT MODE**

![](_page_39_Figure_4.jpeg)

![](_page_40_Picture_0.jpeg)

![](_page_40_Picture_2.jpeg)

## **SELECT MODEL**

![](_page_40_Picture_4.jpeg)

![](_page_41_Picture_0.jpeg)

![](_page_41_Picture_2.jpeg)

## **APPLY MIRROR MODIFIER**

![](_page_41_Picture_4.jpeg)

![](_page_42_Picture_0.jpeg)

![](_page_42_Picture_2.jpeg)

## NEXT APPLY SUBDIVISION SURFACE MODIFIER

| 8        | <u>م</u>                      | ~      |
|----------|-------------------------------|--------|
| ŧΥ       | Cube > O Subdivision          | 5Ì     |
| ä        | Add Modifier                  | ~      |
| 5        | V 🖸 Subdivision 📅 🔚 💿 🗸       | x :::: |
| <b>B</b> | Catmuli-Clark Apply 36 A      |        |
| 46       | Levels Viewr Copy to Selected | ·      |
| S        | A Move to First               |        |
| ⊡        | > Advanced                    |        |
|          |                               |        |

![](_page_43_Picture_0.jpeg)

![](_page_43_Picture_2.jpeg)

### **ADD SHADE MOOTH FOR REST MODELS**

![](_page_43_Picture_4.jpeg)

![](_page_44_Picture_0.jpeg)

![](_page_44_Picture_2.jpeg)

## PRESS A KEY AN SELECT THE REST

![](_page_44_Picture_4.jpeg)

![](_page_45_Picture_0.jpeg)

![](_page_45_Picture_2.jpeg)

### PRESS CTRL+J TO CONNECT EVERYTHING

![](_page_45_Picture_4.jpeg)

![](_page_46_Picture_0.jpeg)

![](_page_46_Picture_2.jpeg)

### ADD MATERIALS AND COLOR THE MODEL

![](_page_46_Picture_4.jpeg)

## THANK YOU FOR YOUR ATTENTION

![](_page_47_Picture_2.jpeg)

#### Co-funded by the European Union

![](_page_47_Picture_4.jpeg)

2024-1-PL01-KA220-VET-000243150

JACEK KAWAŁEK